# ISmartKeyword

# Documentation SmartKeyword SEO

Tout savoir pour installer et utiliser l'addon comme un pro

v1.0.0

### TABLE DES MATIÈRES

| Introduction                                                               | 3  |
|----------------------------------------------------------------------------|----|
| Guide d'installation                                                       | 3  |
| Pré-requis                                                                 | 3  |
| Installation                                                               | 3  |
| Accès au module                                                            | 4  |
| Guide Utilisateur                                                          | 5  |
| Back Office : Le module intégré naturellement à tous vos types de pages    | 5  |
| 1 page : 1 mot clé principal !                                             | 5  |
| Balise Title et meta-description                                           | 5  |
| Balise H1                                                                  | 6  |
| Description                                                                | 7  |
| URL simplifiée & URL canonique                                             | 9  |
| Balises Open Graph                                                         | 9  |
| Fil d'Ariane                                                               | 10 |
| Rich snippets                                                              | 10 |
| Score d'optimisation                                                       | 11 |
| Front Office : Voir en 1 clic le score d'optimisation de vos contenus      | 14 |
| Menu SmartKeyword SEO : Aller plus loin et procéder à des actions en masse | 16 |
| Tableau de bord                                                            | 16 |
| Balise Title & meta-description                                            | 18 |
| Général                                                                    | 18 |
| Spécifique                                                                 | 20 |
| Balises Open Graph                                                         | 21 |
| Gestion des attributs alt des images produit                               | 22 |
| Gestion des Redirections                                                   | 23 |
| Redirection de page                                                        | 23 |
| Redirection d'images                                                       | 23 |
| Maillage interne                                                           | 24 |
| Robots.txt                                                                 | 26 |
| Admin                                                                      | 27 |
| Configuration                                                              | 27 |
| Rapports                                                                   | 28 |
| Tâches                                                                     | 29 |
| Sauvegardes                                                                | 30 |
| Problème technique ou interrogation                                        | 31 |

| Lien du module sur Addons   | 31 |
|-----------------------------|----|
| Accès à votre environnement | 31 |
| Auteurs                     | 32 |
| Ether Création              | 32 |
| SmartKeyword                | 32 |

# Introduction

Le présent document a pour objectif de vous aider à installer et à paramétrer le module "SmartKeyword SEO". Grâce à lui, vous allez pouvoir gérer votre référencement naturel de manière avancée.

# Guide d'installation

# Pré-requis

- Votre version de Prestashop doit être >=1.7
- Aucun autre module n'est nécessaire

# Installation

- 1. Vous devez vous rendre dans le Back Office(administration) de Prestashop http://www.votreboutique.com/admin\*\*\*
- 2. Cliquez sur l'onglet "Modules"
- 3. Cliquez sur le lien "Ajouter un nouveau module" comme ci-dessous et sélectionnez votre fichier zip.

| PrestaShop 1.7.6.1   | Accès rapide 👻       | Q Rechercher                                           |                                                        |                                                |                    | <ul> <li>Voir ma boutique</li> </ul> | 🖗 🖗 \varTheta |
|----------------------|----------------------|--------------------------------------------------------|--------------------------------------------------------|------------------------------------------------|--------------------|--------------------------------------|---------------|
| «                    | Catalogue de modules |                                                        |                                                        | _                                              |                    |                                      |               |
| ≁ Tableau de bord    | Catalogue o          | le modules                                             |                                                        |                                                | 🚯 Install a module | Ov Se connecter à la marketplace A   | ddons Aide    |
| VENDRE               | Catalogue de module  | Module Selections                                      |                                                        |                                                |                    |                                      |               |
| 🗘 Commandes          |                      |                                                        |                                                        | Q Rechercher Cat                               | égories            | ~                                    |               |
| 🛃 Catalogue          |                      |                                                        |                                                        |                                                |                    |                                      |               |
| Clients              |                      |                                                        |                                                        |                                                |                    |                                      |               |
| 🗖 SAV                |                      |                                                        |                                                        |                                                |                    |                                      |               |
| ali Statistiques     |                      | 222 modules et services sélectionnés pour vous 🛐       |                                                        |                                                |                    | - Tri - •                            |               |
| PERSONNALISER        |                      |                                                        |                                                        | -1                                             |                    | N.C.                                 |               |
| 🌲 Modules 🔷 🔿        |                      | G                                                      |                                                        |                                                |                    | ×                                    |               |
| Module Manager       |                      | Suggestion d'adresse (par Google)                      | Thanks shopping. Un merci qui                          | Mega Menu PRO – Drag & dro                     | p visuel           | Module utilitaire                    |               |
| Catalogue de modules |                      | v1.4.2 - par Malttt                                    | rapporte beaucoup \$\$\$!                              | v2.2.5 - par ETS-Soft                          |                    | v1.1.0 - par Alec PAGE               |               |
| Apparence            |                      | Ce module permet de remplir rapidement et sans erreurs | Dour done to commande imprimer on 1 dis une ialie      | Le module mega menu est l'un des meilleurs     | s de l'année       | Module utilitaire                    |               |
| 💭 Livraison          |                      | commande                                               | note de remerciement personnalisée avec la possibilité | d'utilisation, un affichage adaptable sur mobi | le, un bac         |                                      |               |
| Palement             |                      | En savoir plus                                         | En savoir plus                                         | En savoir plus                                 |                    |                                      |               |
|                      |                      | Coup de coeur                                          | 100                                                    | 8 Partenaire créateur de moc                   | dules              |                                      |               |
| Advertising          |                      | ~                                                      | Restaure créateur de modules                           | .60                                            |                    |                                      |               |

4. Une fois le module téléchargé, le module apparaîtra dans l'onglet "Trafic & Marketplaces" sous "Modules / Module Manager" :

| ** Tableau de bord                                  | Medule Manager / Modules<br>Gestionnaire de modules |                    |                                            |                     |                                                   |   | A Installer un module | Ov Se connecter à la marketplace Addons | Aide |
|-----------------------------------------------------|-----------------------------------------------------|--------------------|--------------------------------------------|---------------------|---------------------------------------------------|---|-----------------------|-----------------------------------------|------|
| VENDRE                                              | Modules Alerti                                      | es Mises à jour    | Ø                                          |                     |                                                   |   |                       |                                         |      |
| 👉 Commandes                                         |                                                     |                    |                                            |                     |                                                   | ٩ |                       |                                         |      |
| Gatalogue                                           |                                                     |                    |                                            |                     |                                                   |   |                       |                                         |      |
| e Clients                                           |                                                     | Catégorie          |                                            |                     | État                                              |   | Actions groupées      |                                         |      |
| 🖻 SAV                                               |                                                     | Trafic & Marketpla | aces                                       | ~                   | Voir tous les modules                             | ~ | Désinstaller          | ~                                       |      |
| di Statistiques                                     |                                                     |                    |                                            |                     |                                                   |   |                       |                                         |      |
| PERSONNALISER                                       |                                                     | Trafic & Mark      | etplaces                                   |                     |                                                   |   |                       |                                         |      |
| Modules ^<br>Module Manager<br>Catalogue de modules |                                                     | G                  | Google Sitemaps<br>v4.1.0 - par PrestaShop | Génère votre fichie | r sitemap pour Google <mark>En savoir plus</mark> |   |                       | Configurer V                            |      |

5. Cliquer sur le bouton "Installer" > Le module est maintenant installé !

## Accès au module

Le module est désormais accessible sous le menu "Personnaliser" avec le nom "SmartKeyword SEO" :

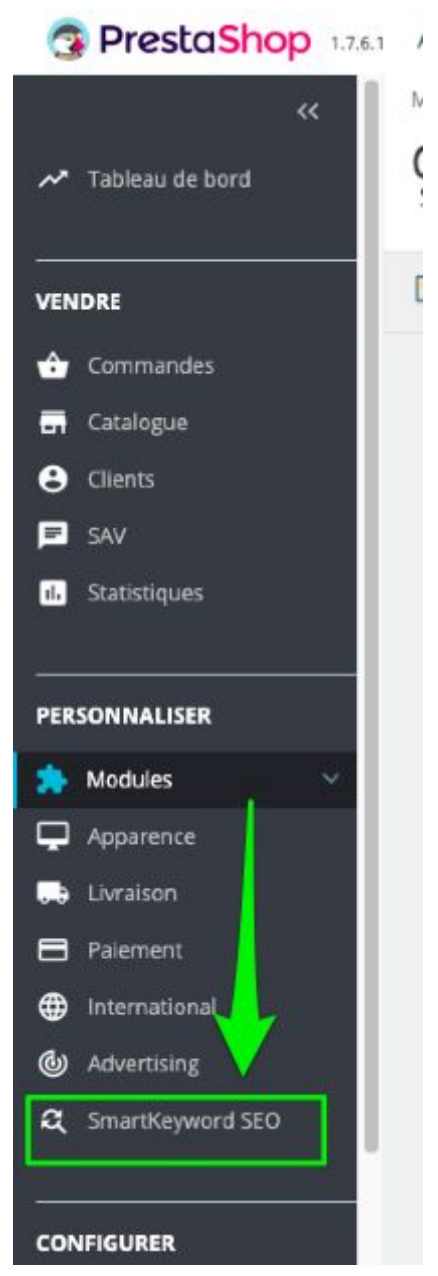

Il est également disponible dans tous les différents types de pages du site, que nous détaillons dans les sections suivantes.

# **Guide Utilisateur**

# Back Office : Le module intégré naturellement à tous vos types de pages

Le module SmartKeyword SEO vous permet d'optimiser unitairement n'importe quelle page de votre site web !

Parcourons les différents types de pages :

#### Préambule : Notions SEO fondamentales

Dans les différents types de pages que nous allons parcourir dans les sections suivantes, certains éléments reviendront à chaque fois. Nous les détaillons ici afin de se focaliser dans les prochaines sections sur les éléments spécifiques à chaque type de page.

#### 1 page : 1 mot clé principal !

Sur toutes les pages que vous allez optimiser, le module vous demandera de saisir le mot clé sur lequel vous souhaitez que cette page se positionne dans les moteurs de recherche. Vous verrez donc systématiquement en haut à droite de vos pages l'encart suivant :

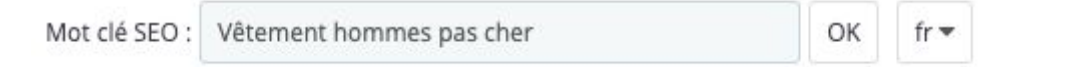

Vous pourrez donc à cet endroit saisir le mot clé qui vous intéresse, dans la langue qui vous intéresse.

Pour plus d'informations sur comment trouver des bons mots clés, vous pouvez consulter la documentation suivante <u>https://smartkeyword.io/seo-mots-cles/</u>.

#### Balise Title et meta-description

Ces deux balises sont très importantes pour votre référencement et apparaîtront toujours en premier sur vos pages. Nous vous proposons un aperçu de votre page dans Google ainsi qu'une évaluation de la qualité de vos balises en temps réel :

|                  | N<br>Li<br>tr  | 'êtements Hommes pas cher   Livraison gratuite sur notre boutique de test !<br>ttp://demo.ec-demo.fr/demo4/fr/4-vetement-hommes<br>as meilleurs vêtements pour hommes se trouvent sur notre Boutique de Test. Prix imbattables (vous ne<br>puverez pas moins cher ), large choix et avec livraison offerte ! |                               |      |
|------------------|----------------|----------------------------------------------------------------------------------------------------|-------------------------------|------|
|                  | Voici un       | aperçu de votre page comme résultat de recherche.                                                                                                    |                               |      |
| Meta title       | 180            | Vêtements Hommes pas cher   Livraison gratuite sur notre boutique de test !                                                                                                    | ۱.                            | fr 🔻 |
|                  | 75 cara        | ctères (46-65 caractères recommandés)                                                                                                    |                               |      |
|                  | ∜Votr<br>→Votr | e balise Title est trop longue! Essayez de ne pas dépasser 65 caractères.<br>e balise Title contient tous les mots de "Vêtements hommes pas cher", c'est très bien !                                                                                                    |                               |      |
| Meta description | 343            | Les meilleurs vêtements pour hommes se trouvent sur notre Boutique de Test. Prix imbattables (vous ne trouverez pas moins<br>livraison offerte !                                                                                                    | ; cher ), large choix et avec | fr 🕶 |
|                  | 169 car        | actères (101-200 caractères recommandés)                                                                                                    |                               |      |
|                  | Votr           | e balise meta description a une taille parfaite (entre 101 et 200 caractères) !                                                                                                    |                               |      |

Nous vérifions notamment que le titre et la meta-description ont des tailles conformes et sont bien optimisées pour le mot clé visé par la page.

*Pour plus d'informations sur comment et pourquoi optimiser ces balises, vous pouvez consulter les documentations suivantes :* 

- Balise Title : https://smartkeyword.io/seo-on-page-balise-title/
- Balise meta-description :
   <u>https://smartkeyword.io/seo-on-page-balise-meta-description/</u>

#### Balise H1

La balise h1 est également une balise très importante dans l'optimisation de votre référencement. Par défaut dans Prestashop, elle reprend le nom du produit, de la catégorie, le nom de la page elle-même.

Nous permettons dans le module de la modifier, sans pour autant modifier le champ "Name", si important par ailleurs dans votre boutique.

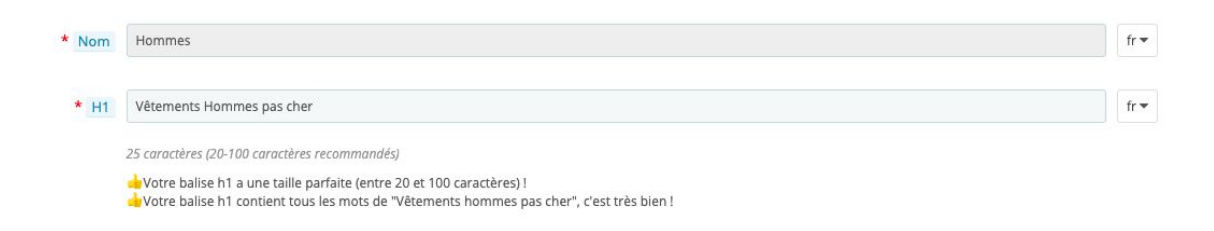

Sur l'exemple ci-dessus pour une page catégorie, cela permet par exemple donc, d'un point de vue Front office, de garder un menu "Homme", mais de modifier l'affichage du rendu :

| Contactez-nous        |                                                                           | Français 🕶                      | Second Connexion   | Panier (0) |
|-----------------------|---------------------------------------------------------------------------|---------------------------------|--------------------|------------|
| Demo4                 | VÊTEMENTS ACCESSOIRES ART                                                 |                                 | Rechercher         | Q          |
| Accueil / Vêtements / | Hommes Nom de la ca                                                       | légoile, "Hommes", cous la c    | alégorie parente " | Vétements  |
| номмея                | VÊTEMENTS HOMMES PAS                                                      | CHER                            |                    |            |
|                       | Découvrez ci-dessous notre la ge sélecti<br>beaux les uns que les autres. | on de vêtements pour hommes, to | us plus 🦨          |            |
|                       |                                                                           |                                 |                    |            |
| FILTRER PAR           |                                                                           |                                 | -                  |            |
| Taille                | N                                                                         |                                 | -                  |            |
| □ S (1)               | Ballsohi p                                                                | arsonnallseograce au module     | SmartKeywordS      | EO         |
| 🗆 M (1)               | -                                                                         |                                 | -                  |            |
| 🗆 L (1)               | Il y a 1 produit.                                                         | Trier par : Pe                  | ertinence          | •          |
| 🗆 XL (1)              |                                                                           |                                 |                    |            |
| Couleur               | -20%                                                                      |                                 |                    |            |
| Blanc (1)             |                                                                           |                                 |                    |            |
|                       | 1 . 1 .                                                                   |                                 |                    |            |
| Noir (1)              |                                                                           |                                 |                    |            |
|                       |                                                                           |                                 |                    |            |
|                       |                                                                           |                                 |                    |            |
|                       |                                                                           |                                 |                    |            |
|                       |                                                                           |                                 |                    |            |
|                       | T-Shirt Imprimé Colibri                                                   |                                 |                    |            |
|                       |                                                                           |                                 |                    |            |

Pour plus d'informations sur l'optimisation de votre balise h1, vous pouvez consulter la documentation suivante <u>https://smartkeyword.io/seo-on-page-balise-h1/</u>.

La version Front Office du module vous permettra également de valider la bonne optimisation de ces balises :

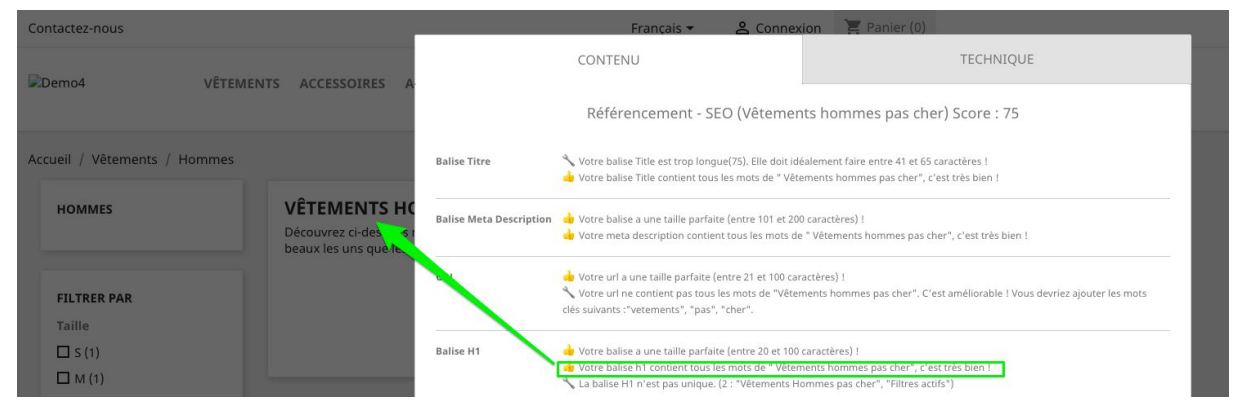

#### Description

Le ou les champs description, en fonction du type de pages, vous permettront de modifier votre contenu et d'avoir un retour sur la bonne optimisation de celui-ci :

| Description   | $\leftrightarrow \underline{A}  \underline{B}  \underline{I}  \underline{\cup}  \underbrace{\mp}  \underline{m}  \underline{c}_{2}  \underbrace{\equiv}  \star  \underbrace{\equiv}  \star  \underbrace{\equiv}  \star  \underbrace{\blacksquare}  \bullet  \underbrace{\blacksquare}  \underline{P}  \underline{P}_{aragraphe}  \star  \underbrace{\bullet}  \underline{P}_{aragraphe}  \star  \underbrace{\bullet}  \underbrace{\bullet}  $ | fr - |  |  |  |  |
|---------------|----------------------------------------------------------------------------------------------------|------|--|--|--|--|
|               | Découvrez ci-dessous notre large sélection de vêtements pour hommes, tous plus beaux les uns que les autres.                                                                                                    |      |  |  |  |  |
| Description 2 | ↔ <u>A</u> B Z U ∓ 77 ⇔ ≣ • ⊟ • ⊞ • ■ Paragraphe •                                                                                                    | fr • |  |  |  |  |
|               | Nous proposons également des vêtements pour femme et des accessoires. N'hésitez pas à y faire un tour.                                                                                                    |      |  |  |  |  |
|               | 36 mots (> 300 mots recommandés, description 1 et 2). <u>Attention, vous devez "Enregistrer" vos modifications pour que le score d'optimisation des champs</u><br>"Description" soit recalculé.                                                                                                    |      |  |  |  |  |
|               | Votre description doit contenir plus de 300 mots.<br>Votre balise description ne contient pas tous les mots de "Vêtements hommes pas cher", C'est améliorable ! Vous devriez ajouter les mots clés suivants (dans<br>les 100 premiers mots de votre description) :"cher".<br>Un préviere nes de halise h2                                                                                                    |      |  |  |  |  |

Le module analyse ici les éléments suivant :

- Taille du contenu, idéalement supérieure à 300 mots
- La présente du mot clé principal dans le contenu, idéalement dans les 100 premiers mots
- La présence d'au-moins une balise h2

Attention : contrairement aux champs "Balise titre", "Meta-description" ou "H1", l'analyse du champ n'est pas "live" : afin que les recommandations se mettent à jour, vous devez sauvegarder vos modifications en bas de page, comme indiqué ci-dessous :

| 24 mots (> 300 mots recommandés, description 1 et 2). Attention, yous devez "Enregistrer" yos modifications pour que le score d'optimisation des champs "Description" soit recalculé.                                                                                                    |             |
|----------------------------------------------------------------------------------------------------|-------------|
| Votre description doit contenir plus de 300 mots.<br>Votre balise description ne contient pas tous les mots de "Vêtements". C'est améliorable ! Vous devriez ajouter les mots clés sulvants (dans les 100 premiers mots de votre description)<br>"Vetements".<br>Un n'exite pas de balise h2 | Enregistrer |

Pour plus d'informations sur comment optimiser votre contenu, vous pouvez consulter les documentations suivantes:

- Balises hn, strong et em: https://smartkeyword.io/seo-on-page-balises-hn-strong-em/
- Rédiger pour le web : <u>https://smartkeyword.io/seo-on-page-rediger-pour-le-web/</u>

#### URL simplifiée & URL canonique

Bien que nous vous recommandons de modifier vos urls avec parcimonie, le module vous permet de le faire, et de vérifier que cette URL est bien optimisée en fonction de sa taille et de la présence du mot clé principal de la page :

| * URL simplifiée | vetement-hommes                                                                                                    | fr 🕶 |
|------------------|----------------------------------------------------------------------------------------------------|------|
|                  | Attention, il faut utiliser les changements d'url avec parcimonie.                                                                                                    |      |
|                  | 49 caractères (21-100 caractères recommandés)                                                                                                    |      |
|                  | Votre url a une taille dans les normes!<br>Votre url ne contient pas tous les mots de "Vêtements hommes pas cher". C'est améliorable ! Vous devriez ajouter les mots clés suivants :"vetements", "pas",<br>"cher" |      |
| * URL Canonique  | http://demo.ec-demo.fr/demo4/fr/4-vetement-hommes                                                                                                    | fr▼  |

Le module modifie automatiquement l'URL canonique, et ne permet pas de modifier cette dernière, pour éviter tout problème potentiel d'indexation.

Pour plus d'informations sur ces balises, vous pouvez consulter les documentations suivantes:

- URL : <u>https://smartkeyword.io/seo-on-page-urls-optimisation/</u>
- URL canonique : <u>https://smartkeyword.io/seo-technique-seo-url-canonique/</u>

#### **Balises Open Graph**

Les balises Open Graph sont utiles notamment pour le partage de vos pages sur les réseaux sociaux, elles vous permettent de maîtriser l'affichage qui sera produit sur ceux-ci. Vous pourrez les modifier directement comme ci-dessous, ou les faire hériter des balises Titre et meta-description de vos pages (nous verrons ceci plus pas dans le menu "Configuration")

| OG Title       | Vêtements Hommes pas cher   Livraison gratuite sur notre boutique de test !                                                                                     | fr 🕶 |
|----------------|----------------------------------------------------------------------------------------------------|------|
| OG Description | Les meilleurs vêtements pour hommes se trouvent sur notre Boutique de Test. Prix imbattables (vous ne trouverez pas moins cher ), large choix et avec livraisor | fr 🔻 |
| OG Image       | http://demo.ec-demo.fr/demo4/img/c/4.jpg                                                                                                    | fr ▼ |

La balise OG Image est toujours éditable et est par défaut remplie par l'image principale du type de page considéré.

Pour plus d'informations sur ces balises, vous pouvez consulter la documentation suivante : : <u>https://smartkeyword.io/seo-on-page-open-graph-twitter-card/</u>

#### Fil d'Ariane

Le fil d'Ariane est très utile pour le SEO pour permettre à Google de comprendre l'arborescence de votre site. En cliquant sur "Vérifiez que votre fil d'Ariane est bien présent" :

Fil d'ariane vérifiez que votre fil d'ariane est bien présent.

la page correspondante de votre site va s'afficher et en cliquant sur le bouton "SEO" en bas à droite, vous pourrez confirmer ou non la bonne présence du fil d'Ariane comme ci-dessous :

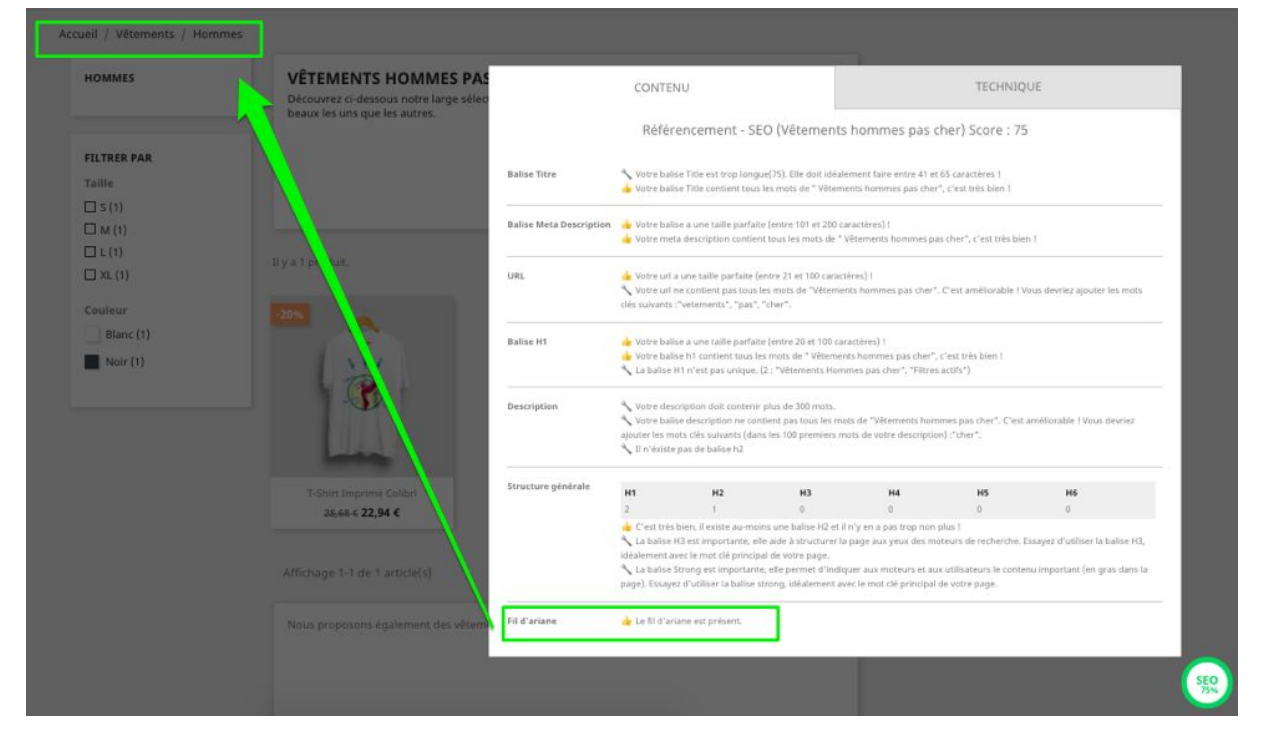

*Pour plus d'informations sur le fil d'ariane, vous pouvez consulter la documentation suivante : <u>https://smartkeyword.io/seo-technique-seo-fil-ariane-seo/</u>* 

#### **Rich snippets**

La section Rich snippets est très utile pour le SEO pour permettre à Google de comprendre et de valoriser votre page au sein de la page de résultat : affichage de la note d'un produit ou de votre service, des étoiles, des prix, etc.

En cliquant sur le lien à côté de l'élément Rich snippet comme ci-dessous :

Rich snippet https://search.google.com/structured-data/testing-tool/u/0/?hl=fr#url=http%3A%2F%2Fdemo.ec-demo.fr%2Fdemo4%2Ffr%2F4-vetement-hommes

Vous pourrez directement valider depuis l'outil de validation Google que les Rich snippets sont bien implémentés !

| Boogle Outil de test des données structurées                                                                                                    |               |                                                                                                    |  |  |
|----------------------------------------------------------------------------------------------------|---------------|----------------------------------------------------------------------------------------------------|--|--|
| http://demo.ec-demo.fr/demo4/fr/4-vetement-hommes                                                                                                    |               | NOUVEAU TEST                                                                                            |  |  |
| 1 <idectype <br="" http:="">clust.lageff2/5<br/>- dust/</idectype>                                                                                                    | ← Product     | All (1) 👻                                                                                               |  |  |
| <pre>5  cmeta charset="utf-0"&gt; cmeta charset="utf-0"&gt; cmeta http=qiu*a-sompatible" content="ie=edge"&gt; cmitio#dementa Homesa par cher   Livraine gratuite sur notre bouiges de sent !r/lite&gt; cmitin#dementa Homesa par cher   Livraine gratuite sur notre bouiges de sent !r/lite&gt; </pre>                                                                                                    | Product       | 1 ERREUR 6 AVERTISSEMENTS                                                                               |  |  |
| <pre>10 <neta canonical"="" content="&gt;&lt;/pre&gt;&lt;/td&gt;&lt;td&gt;@type&lt;/td&gt;&lt;td&gt;Product&lt;/td&gt;&lt;/tr&gt;&lt;tr&gt;&lt;td&gt;11 &lt;li&gt;&lt;li&gt;k rel=" href="http://demo.ec-demo.fr/demo4/fr/4-vetement-hommes" name"keywords"=""><br/>12</neta></pre>                                                                                                    | name          | T-shirt imprimé colibri                                                                                 |  |  |
| <pre>13 <link href="http://demo.ec-demo.fr/demo4/r/4-vetement-hommes" hreflang="fr" rel="alternate"/><br/>14 <link href="http://demo.ec-demo.fr/demo4/en/4-hommes" hreflang="en-us" rel="alternate"/></pre>                                                                                                    | A price       | 22,94 € (Nous ne reconnaissons pas la propriété <i>price</i> pour un objet de<br>type <i>Product.</i> ) |  |  |
| <pre>15 cmeta name="viewport" content="width=device=width, initial=scale=1"&gt; 15 clink rel="icon" type="image/vnd.nicrosoft.icon" href="/demo4/ing/favicen.ico?1324977642"&gt; 15 clink rel="icon" type="image/vnd.nicrosoft.icon" href="/demo4/ing/favicen.ico?1324977642"&gt; 15 cmeta name="viewport" content="width=device=width, initial=scale=1"&gt; 15 cmeta name="viewport" content="width=device=width, initial=scale=1"&gt; 15 cmeta name="viewport" content="width=device=width] 15 cmeta name="viewport" content="width=device=width] 15 cmeta name="viewport" content="width=device=width] 15 cmeta name="viewport" content="width=device=width=device=width=devic</pre> | A brand       | Il est préférable de remplir le champ brand. Veuillez fournir une valeur si<br>possible.                |  |  |
| 18 clink rel="shortcut icon" type="image/x-icon" href="/dmod/img/fauicon.ico/1324977642"><br>210 clink rel="stylesheet" href="http://demo.ec-demo.fr/demo4/thenes/clasic/asets/css/thenc.css" type="text/css" s<br>220 clink rel="stylesheet" href="http://demo.ec-demo.fr/demo4/modules/ps_facetadsearch/views/dist/front.css" type="text/css" s<br>231 clink rel="stylesheet" href="http://demo.ec-demo.fr/demo4/modules/ps_facetadsearch/views/dist/front.css" type="text/css" s<br>232 clink rel="stylesheet" href="http://demo.ec-demo.fr/demo4/modules/ps_facetadsearch/views/dist/front.css" type="text/css" s<br>233 clink rel="stylesheet" href="http://demo.ec-demo.fr/demo4/modules/ps_facetadsearch/views/dist/front.css" type="text/css" s<br>234 clink rel="stylesheet" href="http://demo.ec-demo.fr/demo4/modules/ps_facetadsearch/views/dist/front.css" type="text/css" s<br>234 clink rel="stylesheet" href="http://demo.ec-demo.fr/demo4/modules/ps_facetadsearch/views/dist/front.css" type="text/css" s<br>234 clink rel="stylesheet" href="http://demo.ec-demo.fr/demo4/modules/ps_facetadsearch/views/dist/front.css" type="text/css" s<br>234 clink rel="stylesheet" href="http://demo.ec-demo.fr/demo4/modules/ps_facetadsearch/views/dist/front.css" type="text/css" s<br>234 clink rel="stylesheet" href="http://demo.ec-demo.fr/demo4/modules/ps_facetadsearch/views/dist/front.css" type="text/css" s<br>234 clink rel="stylesheet" href="http://demo.ec-demo.fr/demo4/modules/ps_facetadsearch/views/dist/front.css" type="text/css" s<br>234 clink rel="stylesheet" href="http://demo.ec-demo.fr/demo4/modules/ps_facetadsearch/views/dist/front.css" type="text/css" s<br>234 clink rel="stylesheet" http://demo.ec-demo.fr/demo4/modules/ps_facetadsearch/views/dist/front.css" type="text/css" s<br>234 clink rel="stylesheet" http://demo.ec-demo.fr/demo4/text/css" s<br>234 clink rel="stylesheet" http://demo.ec-demo.fr/demo4/text/css" s<br>234 clink rel="stylesheet" http://demo.ec-demo.fr/demo4/text/css" s<br>234 clink rel="stylesheet" http://demo.ec-demo.fr/demo4/text/css" s<br>234 clink rel="stylesheet" http://demo4/text/css          | A description | Il est préférable de remplir le champ description. Veuillez fournir une<br>valeur si possible.          |  |  |
| 21 clink rel*stylesheet' href*http://demo.ec-demo.fr/demo4/modules/ec_hover_image/views/css/front_17.css* type*tex<br>22 clink rel*stylesheet' href*http://demo.ec-demo.fr/demo4/modules/ec_commercial/views/css/front.css' type*text/<br>23 clink rel*stylesheet' href*http://demo.ec-demo.fr/demo4/jog/guery/ai/htmes/base/minified/yiegr-ui.min.css' type                                                                                                    | 🔺 image       | Il est préférable de remplir le champ <i>image</i> . Veuillez fournir une valeur si<br>possible.        |  |  |
| 24 <li><li><li><li><li><li><li><li><li><li></li></li></li></li></li></li></li></li></li></li>                                                                                                    | 🔺 sku         | Il est préférable de remplir le champ sku. Veuillez fournir une valeur si<br>possible.                  |  |  |
| 27                                                                                                    |               | Ce produit n'a pas d'identifiant global (isbn, mpn ou gtin8, par exemple).                              |  |  |
| <pre>28 <script type="text/javascript"></script></pre>                                                                                                    |               |                                                                                                    |  |  |

*Pour plus d'informations sur les rich snippets, vous pouvez consulter la documentation suivante : <u>https://smartkeyword.io/seo-on-page-rich-snippets/</u>* 

#### Score d'optimisation

Le score d'optimisation est un score de 1 à 100 vous donnant en 1 coup d'oeil la vision de l'optimisation SEO de la page considérée par rapport au mot clé visé (un mot clé très bien optimisé aura 100). L'idée est de vous permettre de tout de suite comprendre si vous avez des actions à mener, et de comprendre ensuite lesquelles via les différents éléments susmentionnés.

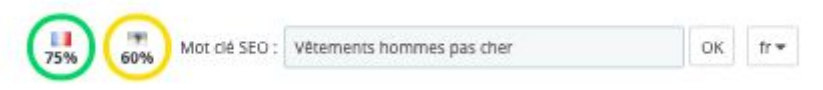

Il y a autant de scores affichés que de langues sur votre site.

#### Page catégorie

#### Dans une page catégorie, le module apparaîtra ainsi :

Modification : Hommes

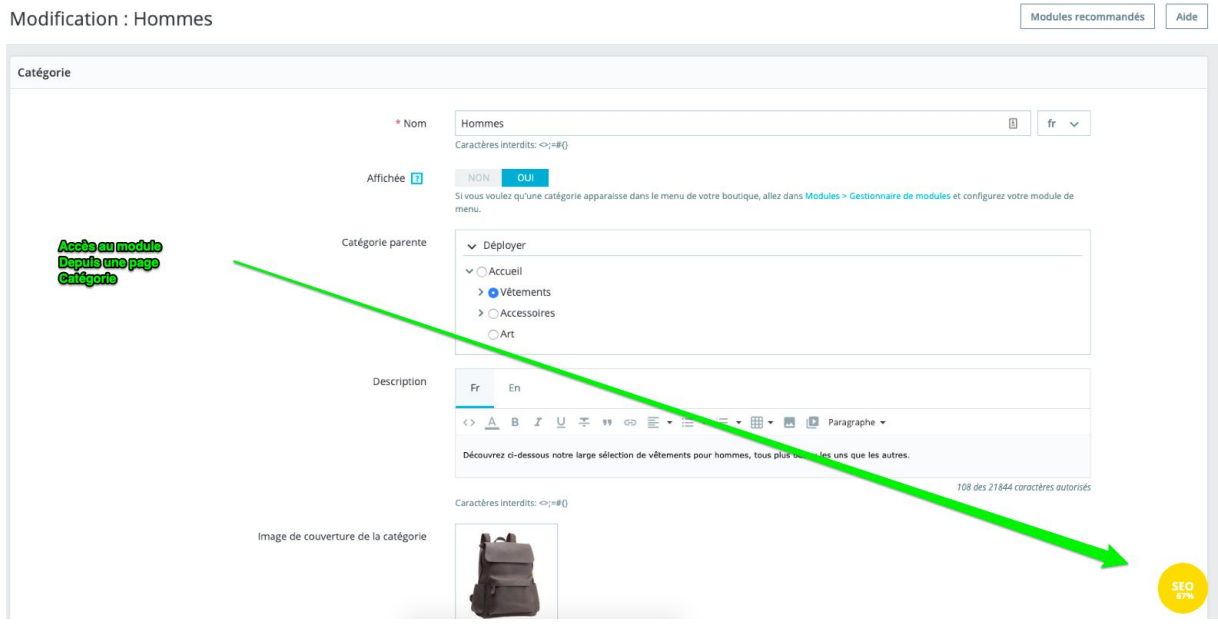

Et vous pourrez retrouver tous les éléments précédemment mentionnés dans la documentation :

| TrestaShop                                                                                 | Acots rapide + Q, Anderster             |                                                                                                    |                                                       | 💿 Yoir ma boutique  👰 | 2 0 |
|--------------------------------------------------------------------------------------------|-----------------------------------------|----------------------------------------------------------------------------------------------------|-------------------------------------------------------|-----------------------|-----|
|                                                                                            | Connegou / See Category<br>Seo Category |                                                                                                    | 11<br>(25) (25) Vet se SEO: Vetements hommes pas ther | OK fr=                | Ada |
| 1NORE                                                                                      | w caticone                              |                                                                                                    |                                                       |                       |     |
| Commandes                                                                                  | Participation PT                        |                                                                                                    |                                                       |                       |     |
| Catalogue ^  Produits Catalgeries Surie Antribues & caractériseques Mansaie et finamiseurs | Promadouser in                          | Vitaments Hannes pas cher [Lunation getable sur notes boutigue de test !<br>Mp://linescience.britenackHi vitamenhamme<br>Lunation-alientera partoments hones de trait un dras failage de Tac Par instatistico (vau a<br>tecnerar gas mais der Juspe des et auc Instance dars !                                                                                                    |                                                       |                       |     |
|                                                                                            |                                         | Void un aperçu de verre page inverve résultat de recherche.                                                                                                    |                                                       |                       |     |
| Reductions<br>Stocks                                                                       | Meta title                              | 100 Vitements Honmes pas cher   Ukrakon gratulte sur notre boulique de test !                                                                                                    | (i) · · ·                                             |                       |     |
| 9 Clens<br>s.vv<br>S.vv                                                                    |                                         | 2) sanolna (el al sunstan e resummanda).<br>Numer suban lettre es regis inspect founda en la subance da calculates.<br>Numer suban lette constructiones de constructiones humanes par calcul ; cas ten subanc                                                                                                    |                                                       |                       |     |
|                                                                                            | Meta description                        | 343 Les melleurs vétemens pour hommes se touvent sur nome louisper de Test. Prix imbalisailes (ous ne triuvener pas mons cher ), large d'aix et avec l'initian offent i                                                                                                    | 8.4                                                   |                       |     |
| ERSONNALISER<br>Modules<br>Apparence                                                       |                                         | 317 evention (201-337 execution executionals)<br>a protection must accepte a surveilla prime (14 r (201 executions))<br>a devention must accepte accepte accepte accepte accepte accepte accepte accepte accepte accepte accepte accepte<br>accepte accepte accepte accepte accepte accepte accepte accepte accepte accepte accepte accepte accepte accepte<br>accepte accepte acc                                                                                                    |                                                       |                       |     |
| <ul> <li>Lhraison</li> <li>Patement</li> </ul>                                             | * Norm                                  | Hannes                                                                                                    | 2.4                                                   |                       |     |
| D incernational                                                                            | * ,H1                                   | Vetemens Hommes pas ther                                                                                                    | 2*                                                    |                       |     |
| <b>q</b> , sto                                                                             |                                         | 22 and/2014 (2013) and/2014 and/2014 (2013)<br>Algorithm (NT and and Reputing priority (2014) (2014) and/2014 (2014)<br>Algorithm (NT and/2014) and Algorithm (2014) Algorithm (2014) (2014) (2014)                                                                                                    |                                                       |                       |     |
| Paramètres de la     boudique                                                              | Description                             | ο Δ θ / μ ≠ π ∞ Ε + Ξ + Ξ + Ξ + Ξ = Ø Pargepan +<br>December of elected a vehicle of electronic gard teamine, too plu becal is un op in teamine.                                                                                                    | tr.                                                   |                       |     |
| Paramètres avancés                                                                         | Description 2                           | $\bigcirc \ \overline{\nabla} \ \equiv \ \chi \ \overline{u} \ \overline{\nabla} \ u \ \odot \ \overline{u} \ \overline{v} \ u \ \odot \ \overline{u} \ \overline{v} \ \overline{v} \ $ | 2.                                                    |                       |     |
|                                                                                            |                                         | Nous proposons épidement des réferents pour femme et des accessivres. N'hésites pas à y faire un tour.                                                                                                    |                                                       |                       |     |
|                                                                                            |                                         | IN You ST THE AND AND AND AND AND AND AND AND AND AND                                                                                                    |                                                       |                       |     |
|                                                                                            | * URL simplifie                         | vesmere honimes                                                                                                    |                                                       |                       |     |
|                                                                                            |                                         | Rentes ( for caller to degenerate del neo parimono)<br>El anatorio (1) 2011 (anatorio monolando)<br>El anatorio (1) ana 1986 en al instanto                                                                                                    |                                                       |                       |     |

Le champ "Description 2" est un bloc de texte qui vous permettra d'enrichir votre contenu tout en gardant une "Description" assez courte afin de valoriser votre listing produit. Le contenu de ce champ "Description 2" s'affiche en bas de la liste produits comme ci-dessous :

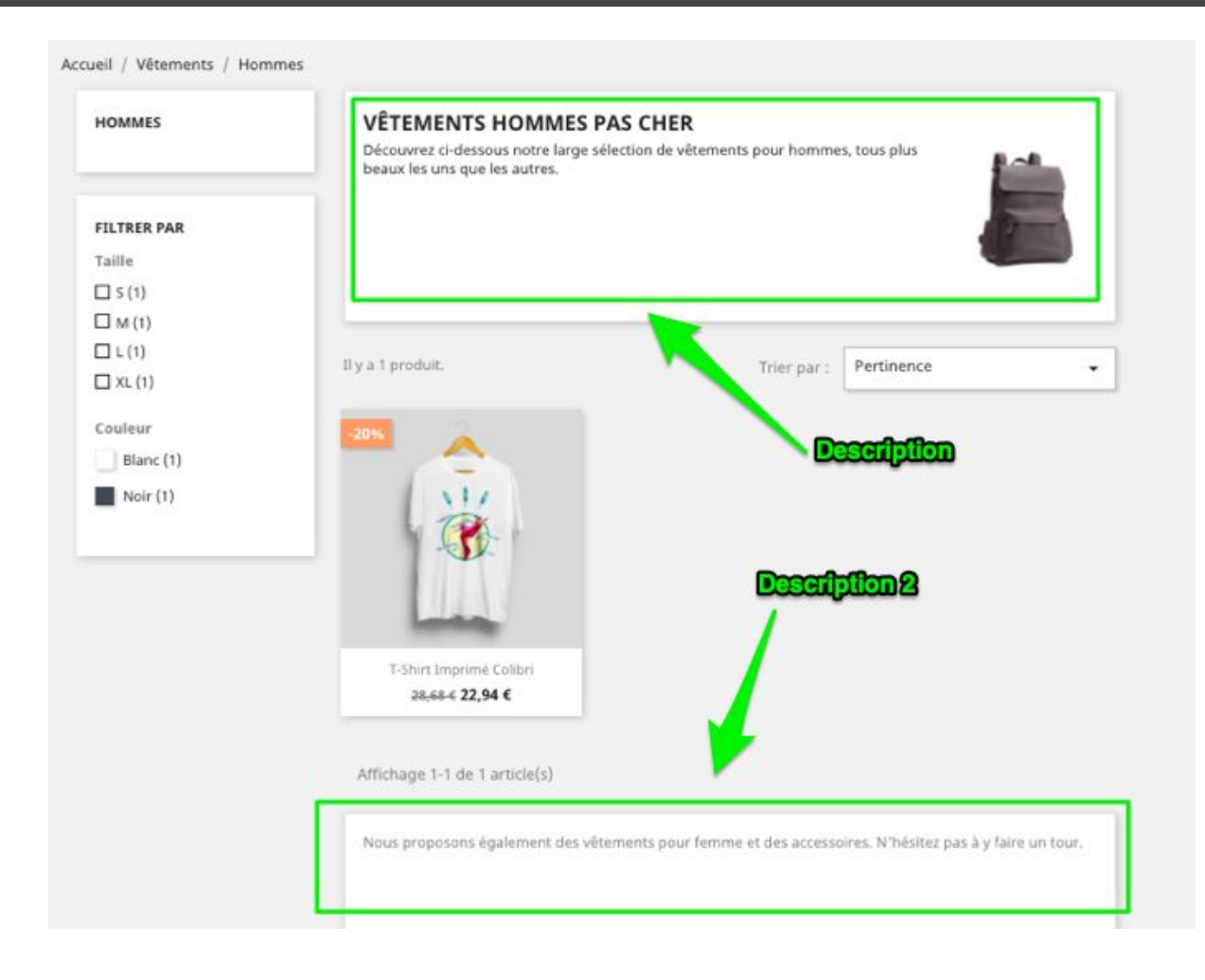

#### Page Marque / Fournisseur

Dans une page Marque ou Fournisseur, le module apparaîtra exactement comme pour une page catégorie, avec les mêmes fonctionnalités.

#### Page CMS

Dans une page CMS, le module apparaîtra exactement comme pour une page catégorie, à l'exception des champs "Description" et "Description 2" qui sont remplacés par le champ unique natif "Contenu de la page" :

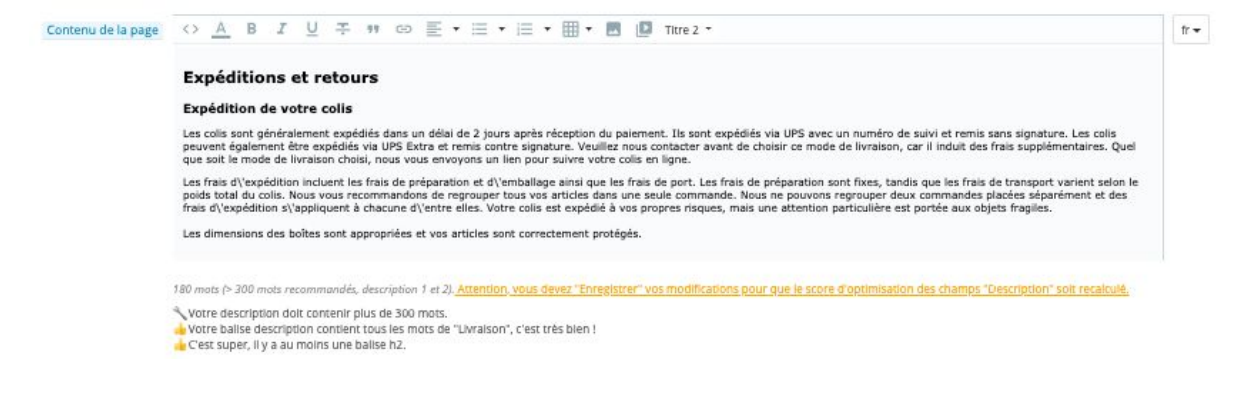

#### Page Produit

Dans une page Produit le module apparaîtra exactement comme pour une page catégorie, avec les mêmes fonctionnalités.

#### Page "Autre", dont la page d'accueil

Dans une page type la page d'accueil ou "Meilleures ventes", le module apparaîtra exactement comme pour une page catégorie, à l'exception du champs "Description 2" qui n'est pas présent.

# Front Office : Voir en 1 clic le score d'optimisation de vos contenus

Quelque soit le type de page (Produit, Catégorie, CMS, etc.), vous trouverez toujours le module en bas à droite de votre page qui reprendra les éléments principaux d'optimisation que vous pouvez voir dans la version back-office :

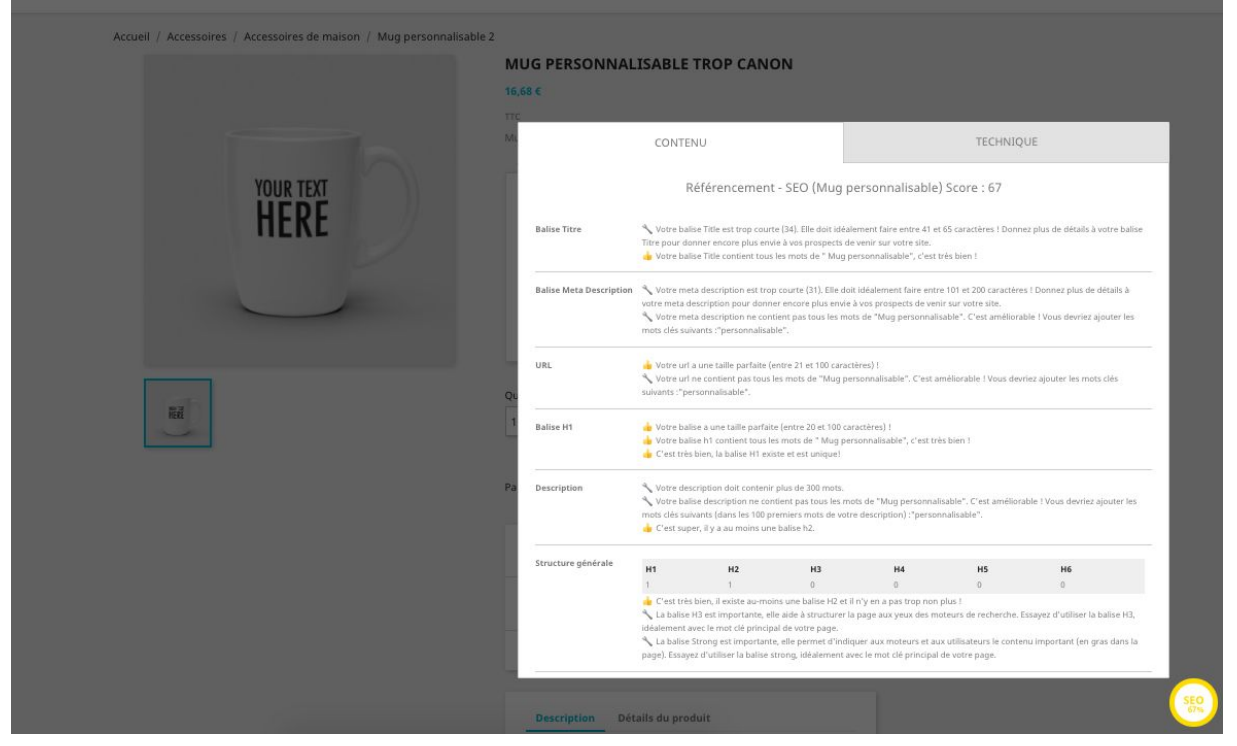

Vous pourrez décider d'activer ou non cette version Front Office dans la configuration du module : Il faudra pour cela sélectionner l'option "Oui" et ajouter votre adresse IP personnelle comme ci-dessous :

| onfigurer                       |                              |                                                                              | G           |          | 0                       | £                  |
|---------------------------------|------------------------------|------------------------------------------------------------------------------|-------------|----------|-------------------------|--------------------|
| ptimiser votre référencement    |                              |                                                                              | Précédent   | Traduire | Vérifler la mise à jour | r Points d'accroci |
| Balise Title & meta-description | O <sup>®</sup> CONFIGURATION |                                                                              |             |          |                         |                    |
| Balise Open graph               | * Activer SEO Front office   | OUI NON                                                                      |             |          |                         |                    |
| Page Redirection                | adresse IP                   | 90.19.54.92;83.202.226.254;213.245.110.233;90.21.143.81;90.20.215.195        |             |          |                         |                    |
| Image Redirection               |                              | AJOUTER MAN IP<br>éparez-les par 1%: Exemple: 192.131.154.1; 190.164.554.454 |             |          |                         |                    |
| Maillage interne                |                              |                                                                              |             |          |                         |                    |
| Tâches                          |                              |                                                                              | Sauvegarder |          |                         |                    |
| Sauvegardes                     |                              |                                                                              |             |          |                         |                    |
| Rapports                        |                              |                                                                              |             |          |                         |                    |
| Configuration                   |                              |                                                                              |             |          |                         |                    |

# Menu SmartKeyword SEO : Aller plus loin et procéder à des actions en masse

## Tableau de bord

Le tableau de bord a vocation a vous donner d'un coup d'oeil la santé de l'optimisation SEO de votre site. Vous y trouverez donc notamment :

- Les pages à optimiser
- Le score d'optimisation des balises meta title et description, ainsi que le h1
- La répartition des optimisations possibles par type de pages

| bleau de bord        | ( Balise         | e Title & meta-   | description | ×.        | <b>'@,</b> Ba | alise Open graph |           | Ra Ba       | lise Alt Image   | 6         | Ŧ R | edirection | ~       | 🚱 Ma  | illage inte | erne 🗸   | <b>*®</b> *       | Robots.txt |    | 6  |
|----------------------|------------------|-------------------|-------------|-----------|---------------|------------------|-----------|-------------|------------------|-----------|-----|------------|---------|-------|-------------|----------|-------------------|------------|----|----|
| 11 page(s)           | Excellen         | t                 |             |           |               | 29 pag           |           |             |                  |           |     | 0 p        | bage(   | s) Ma | auvais      |          |                   |            |    |    |
| META TITLE           |                  |                   |             |           |               | META DESCRIP     | rion      |             |                  |           |     |            | H1      |       |             |          |                   |            |    |    |
|                      | Optie            | misés à 63%       |             |           |               |                  |           | Optie       | misés à 46%      |           |     |            |         |       |             | Optimise | is à 77%          |            |    |    |
|                      |                  |                   |             |           |               |                  |           |             |                  |           |     |            |         |       |             |          |                   |            |    |    |
|                      | Met              | ta title (40)     |             |           |               |                  |           | Meta d      | escription (4    | (0)       |     |            |         |       |             | H1 (     | 31)               |            |    |    |
| Manquant             |                  |                   |             |           |               | Manquant         |           |             |                  |           |     |            | Mangu   | ant   |             |          |                   |            |    |    |
| Dupliqué             |                  |                   |             |           |               | Dupliqué         |           |             |                  |           |     |            | Duplic  | zué   |             |          |                   |            |    |    |
| Trop court           |                  |                   |             |           |               | Trop court       |           |             |                  |           |     |            | Trop co | ourt  |             |          |                   |            |    |    |
| Trop long            |                  |                   |             |           |               | Trop long        |           |             |                  |           |     |            | Trop k  | ong   |             |          |                   |            |    |    |
| 0                    | 5 10             | 15<br>Erreur (29) | 20          | 25        | 30            |                  | 0         | 5           | 10<br>Erreur (43 | 15<br>)   | 20  | 25         |         | 0     | 2           | 4<br>E   | 6 8<br>rreur (14) | 10         | 12 | 14 |
| RÉPARTITION DE L'ENS | EMBLE DES OPTIMI | SATIONS POSSI     | IBLES       |           |               |                  | OPTIMISAT | IONS POSSIB | LES PAR TYPE     | E DE PAGE |     |            |         |       |             |          |                   |            |    |    |
| • Pr                 | roduit 🕘 Catégo  | rie 🛑 CMS (       | O Marque I  | Fournisse | ur 🌘 Autre    |                  | Pr        | oduit       |                  |           |     |            |         |       |             |          |                   |            |    |    |
|                      |                  |                   |             |           |               |                  | Caté      | gorie       |                  |           |     |            |         |       |             |          |                   |            |    |    |
|                      |                  | 15%               | 179         | *         |               |                  |           | CMS         |                  |           |     |            |         |       |             |          |                   |            |    |    |

Vous pouvez également exporter le rapport en version Excel pour aller plus en détail dans l'analyse : il suffit pour cela de cliquer sur "Télécharger le rapport entier", cf le screenshot ci-dessous :

| Tableau de bord               | Balise Title & meta-description                              | ~               | 🍿 Balise Open graph |
|-------------------------------|--------------------------------------------------------------|-----------------|---------------------|
| Télécharger le rapport entier | Date de dernière génératoin du rapport : 2020-06-10 17:38:46 | Regenérer le ra | apport              |

Remarque : Vous pouvez également regénérer le rapport à votre convenance en cliquant sur le bouton "Regénérer le rapport"

Si vous télécharger donc le rapport, vous allez pouvoir ouvrir un fichier Excel comme celui-ci :

| Description | Nombre d'erreurs                                                                                                    | Action                                                                                                    |
|-------------|----------------------------------------------------------------------------------------------------|----------------------------------------------------------------------------------------------------|
|             |                                                                                                    |                                                                                                    |
| at here a   |                                                                                                    |                                                                                                    |
| Manquant    | 0                                                                                                    |                                                                                                    |
| Dupliqué    | 20                                                                                                    | Il faut avoir une meta title unique pour chaque page.                                                                                                    |
| Trop court  | 60                                                                                                    | C'est lié aux pages de marques (Ne pas mettre seulement le nom de marque).                                                                                                    |
| Trop long   | 1                                                                                                    | La balise title ne doit pas dépasser les 65 caractères.                                                                                                    |
|             |                                                                                                    |                                                                                                    |
|             |                                                                                                    |                                                                                                    |
| Manguant    | 8                                                                                                    |                                                                                                    |
| Dupliqué    | 48                                                                                                    | Il faut avoir une meta description unique pour chaque page.                                                                                                    |
| Trop court  | 54                                                                                                    | Il faut optimiser la taille des metas descriptions, la taille doit être entre 150 et 160 caractères.                                                                                                    |
| Trop long   | 2                                                                                                    | Il faut optimiser la taille des metas descriptions, la taille ne doit pas dépasser 155 caractères.                                                                                                    |
|             |                                                                                                    |                                                                                                    |
|             |                                                                                                    |                                                                                                    |
| Manquant    | 0                                                                                                    |                                                                                                    |
| Dupliqué    | 46                                                                                                    |                                                                                                    |
| Trop court  | 22                                                                                                    | C'est dommage d'un point de vue contenu, mieux vaut bien exploiter la balise                                                                                                    |
| Trop long   | 0                                                                                                    | Nous vous recommandons de ne pas dépasser les 70 caractères.                                                                                                    |
|             | Description Manquant Dupliqué Trop court Trop long Manquant Dupliqué Trop court Trop long Manquant Dupliqué Trop court Trop long | Description         Nombre d'arreurs           Manquant         0           Dupliqué         20           Trop court         60           Trop long         1           Manquant         8           Dupliqué         48           Trop court         54           Trop long         2           Manquant         0           Dupliqué         46           Trop court         22           Trop long         0           Dupliqué         46           Trop court         22 |

qui liste donc l'ensemble des corrections que vous pouvez apporter à votre site concernant les balises principales : Title, Meta description et H1. Pour chacune d'elles, nous regardons 4 éléments principaux :

- Est-ce que la balise est bien présente sur toutes les pages du site ? Ligne "Manquant"
- Est-ce que la balise existe à l'identique sur toutes les pages du site ? Ligne "Dupliqué"
   ?
- Est-ce que certaines balises sont trop courtes ? Ligne "Trop court"
- Est-ce que certaines balises sont trop longues ? Ligne "Trop long"

Et ensuite dans chaque onglet (un par type de balise), vous retrouverez tous les détails dont vous avez besoin pour apporter des corrections :

|    |          | A | В  | С      | D          | E                       | F                                                    | G                        | н                   |          | 1            | 1                    | к                | L     |
|----|----------|---|----|--------|------------|-------------------------|------------------------------------------------------|--------------------------|---------------------|----------|--------------|----------------------|------------------|-------|
| 1  | Туре     |   | ID | Langue | Url        | Mot clé                 | MetaTitle                                            | Meta Title manquant      | Meta Title dupliqué | Meta Tit | e trop court | Meta Title trop long | Mot clé manquant | Score |
| 2  | category |   | 1  | fr     | http://den | racine                  | Racine   livraison gratuite                          |                          |                     | x        |              |                      |                  | 72%   |
| 3  | category |   | 1  | en     | http://den | root                    | -   livraison gratuite                               |                          | x                   | x        |              |                      | root             | 50%   |
| 4  | category |   | 2  | fr     | http://den | accueil                 | Accueil   livraison gratuite                         |                          |                     | x        |              |                      |                  | 72%   |
| 5  | category |   | 2  | en     | http://den | home                    | -   livraison gratuite                               |                          | x                   | x        |              |                      | home             | 50%   |
| 6  | category |   | 3  | fr     | http://den | vetements               | Vêtements   livraison gratuite                       |                          |                     | x        |              |                      |                  | 72%   |
| 7  | category |   | 3  | en     | http://den | vetements               | Vêtements -   livraison gratuite                     |                          |                     | x        |              |                      |                  | 70%   |
| 8  | category |   | 4  | fr     | http://den | vetements hommes pas o  | c Vêtements Hommes pas cher   Livraison gratuite sur | notre boutique de test ! |                     |          |              | x                    |                  | 75%   |
| 9  | category |   | 5  | fr     | http://den | no.ec-demo.fr/demo4/fr/ | 5 Vêtement Femmes   livraison gratuite               |                          |                     | x        |              |                      |                  | 40%   |
| 10 | category |   | 5  | en     | http://den | femmes                  | -   livraison gratuite                               |                          | x                   | x        |              |                      | femmes           | 71%   |
| 11 | category |   | 6  | fr     | http://den | accessoires             | Accessoires   livraison gratuite                     |                          |                     | x        |              |                      |                  | 73%   |

- Le type de page sur laquelle il y a un problème : Catégorie, Produit, etc.
- L'ID du produit ou catégorie (etc.) en question
- La langue de la page concernée
- L'URL de la page concernée
- Le mot clé visé pour cette page
- Le contenu effectif de la balise
- Avec ensuite les colonnes d'appréciation : Balise
  - Manquante
  - Dupliquée
  - Trop courte
  - Trop longue

http://dem accessoires de maison - | livraison gratuite

• Et même l'appréciation sur l'optimisation sémantique : est-ce que la balise contient bien le mot clé visé par la page? Si oui, tout va bien, si non, le module vous affiche les mots clés à rajouter :

> Vous pourrez alors directement cibler les pages à optimiser dans votre boutique !

Remarque : Par défaut nous n'exportons que les pages contenant des erreurs, mais si vous souhaitez avoir une vue d'ensemble du site, alors vous pouvez changer l'option en la mettant à "Non" :

| * Exporter uniquement les pages | OUI | NON |
|---------------------------------|-----|-----|
| contenant des erreurs           |     |     |

#### Balise Title & meta-description

Nous avons vu dans les différentes sections précédentes que pour chaque type de page, et chaque page individuellement, le module vous permet de modifier chaque balise title et meta-description manuellement.

L'objectif de cet écran est de vous permettre de les configurer toutes d'un coup : cela aura pour effet de s'appliquer à toutes les balises du scope choisi (détail ci-dessous), et vous pourrez toujours, manuellement, éditer une balise qui aurait été pré-remplie via cette option.

Le fonctionnement de cet écran est similaire pour les pages Produit, Catégories, CMS, Fournisseurs et Marques. Nous donnons un exemple pour la configuration des pages produits :

|                                                                                                    |                                            | IISmartk                                                        | eyword                                             |                                      |                   |                  |        | Précédent Traduire | Vérifier la mise à jour Poir          |
|----------------------------------------------------------------------------------------------------|--------------------------------------------|-----------------------------------------------------------------|----------------------------------------------------|--------------------------------------|-------------------|------------------|--------|--------------------|---------------------------------------|
| Tableau de bord                                                                                                    | 👩 Balise Title & meta-description 🛛 🗸 🗸    | 🍓 Balise Open graph                                             | Bailse Alt Image                                   | Redirection                          | ×                 | Hailage interne  | ×      | 😻 Robots.txt       | 🕗 Admin                               |
| Général Spécifique                                                                                                    | Produit                                    |                                                                 |                                                    |                                      |                   |                  |        |                    |                                       |
| PRODUCT IN ALL OF C                                                                                                    | Catégorie                                  |                                                                 |                                                    |                                      |                   |                  |        |                    |                                       |
| PRODUCT VARIABLE                                                                                                    | CMS                                        |                                                                 |                                                    |                                      |                   |                  |        |                    |                                       |
| %current_concent% %shop_                                                                                                    | Fournisseur                                | %reference% %supplier_reference% %ean13% %category_def          | sult% %description_sh                              | hort limit % 6description limit %    | %fea_Composition% | %fea_Propriété%  |        |                    |                                       |
|                                                                                                    | Marque                                     |                                                                 |                                                    |                                      |                   |                  |        |                    |                                       |
| OG PRODUCT GENERAL                                                                                                    |                                            |                                                                 | @ 78                                               | tévisualiser                         |                   |                  |        |                    |                                       |
| Meta Title                                                                                                    | %product_name% %reference%                 |                                                                 | 45                                                 | * ID                                 | ок                |                  |        |                    |                                       |
| Meta Descritption                                                                                                    | %description]200[%                         |                                                                 |                                                    | Meta Title                           | Enter an ID above |                  |        |                    |                                       |
|                                                                                                    |                                            |                                                                 | 8                                                  | Meta Description                     | Enter an ID above |                  |        |                    |                                       |
|                                                                                                    |                                            | 544                                                             | regarder                                           |                                      |                   |                  |        |                    |                                       |
| Meta Produits<br>paissez lo souris dans le codre pour une mise à                                                                                                    | jour de l'affichage en temps réélj         | Sa<br>Lancer http://demo.ec.demo.fr/demo4/modules/ec.j          | regarder                                           | p?token=cSe0edd28uSba8383b00108668e  | sa4ae1&id_shop=1  |                  |        |                    |                                       |
| Meta Produits<br>(Russez Ra souris dans le codre pour une mise d<br>MODIFICATION DE LA DERNIÈRE TÀCHE ()                                                                                    | jour de l'affichage en temps réal)         | Six                                                             | regarder                                           | pituken-cSeDedd2845ba8783b00108668e  | a4ae1&id_shop+1   |                  |        |                    |                                       |
| Meta Produits<br>Datase la tauna dans le cadre pour une mare é,<br>MODIFICATION DE LA DERNERRE TÁCHE (6)<br>ID                                                                              | jaur de laffshage en kengur redj<br>Langue | an<br>Lancar Inspyldence of other a hidemodine adults is of a   | regarder                                           | p%xker+c5c0cdd28a5aa8993b00708668a   | s=4ae1&id_shop=1  | Mata description |        |                    |                                       |
| Meca Produits<br>Dasse to source dans le coatre pour une mise dy<br>modification de La Delawilles fácies ( )<br>10                                                                          | jur di faffuhage en konya rikaj            | an<br>Lancar Integritdens ac-dens Bridensokinodulesiac.j<br>Nom | regarder<br>bo/bulkMetaProducts.php<br>Meta title  | p?tskein-C5q0ed12830348999600106668e | ta4ae1&id_shop≈1  | Meta description | 1<br>1 |                    |                                       |
| Meta Produits<br>(basic lo source data lo color pour une mise d<br>Motionication de la datavitet silcret (e)<br>10<br>10<br>10<br>10<br>10<br>10<br>10<br>10<br>10<br>10                    | jur et faljskage en knige rink             | an<br>Lunur Ingy/dema.cc.dema.br/demodules/ecj<br>Kom           | negander volution/hotels/reducts.phy<br>Meta title | phase500502050-20090000000664        | udae18id_shop=1   | Mata description | ·      |                    | 0                                     |
| Meta Produits passe to some den is codrupter une met el monoscitation es la consider Moste (E)                                                                                              | jur in fallshage in singering              | an<br>Lunor Interprises ac dans historiodules inc.)<br>Nom      | Meta title                                         | pitaen-GoodoZtaba9996019968e         | sedae1&id_shop=1  | Mata description |        |                    | 2<br>                                 |
| Meta Produits<br>passe brown dans k aak paar overnet d<br>Nomication of La Stankist Mark ()<br>D<br>D<br>Ambage ()<br>Hittary ()<br>Hittary ()<br>Metalogiet<br>Metalogiet                  | Jar et liftslage en angereid<br>Langue     | Lancer Integritema ac dens in Stemsöfnedules inc.<br>Körn       | Meta title                                         | pitalen-Seledatikolusteteorotekse    | se4ae18id_shop+1  | Mata description |        |                    | 0                                     |
| Meta Produits<br>passe brown dans k aak paar overnet d<br>Noon(cation to La dethelist thet)<br>D<br>D<br>Anhage 19- / Steatures)<br>Notatget<br>MetaProducts<br>Stationaget<br>MetaProducts | Jar et läfskage en angereid<br>Langue      | Lancer Integritema.cc.demo.britemo.dmo.britemo.dmo.britec.j     | Meta title                                         | pitalen-Seledatziabuttettett         | adas fáid "shop=1 | Mata description |        |                    | C C C C C C C C C C C C C C C C C C C |

Vous pouvez configurer les règles pour l'ensemble de tous vos produits, ou seulement sur un set de produit spécifique.

#### Général

Si vous laisser "Général" (option par défaut), vous pourrez utiliser les variables suivantes :

| NABLES                                          |                            |                      |
|-------------------------------------------------|----------------------------|----------------------|
| %current_content% %shop_name% %product_name%    | %manufacturer% %suppli     | er% %reference%      |
| %supplier_reference% %ean13% %category_default% | %description_short limit % | %description limit % |

#### pour configurer par exemple vos balises ainsi :

| Meta Title        | %product_name% - %ean13% - pas cher et livraison gratuite   %shop_name%                                   | fr 🔻 |
|-------------------|----------------------------------------------------------------------------------------------------|------|
| Meta Descritption | %product_name% , de la marque %manufacturer% au meilleur prix sur<br>%shop_name%. %description_short 70 % | fr 🕶 |
|                   |                                                                                                    |      |

Vous aurez la possibilité de "Prévisualiser" votre configuration sur un produit avant de tester, cf ci-dessous sur le produit dont l'ID est 4 :

| * ID             | 4 OK                                                                                                    |
|------------------|----------------------------------------------------------------------------------------------------|
|                  |                                                                                                    |
| Meta Title       | Affiche encadrée The adventure begins pas cher et livraison gratuite   Demo4                                                                                           |
| Meta Description | Affiche encadrée The adventure begins , de la marque Graphic Corner au meilleur prix sur Demo4. Affiche<br>imprimée sur papier rigide, finition mate et surface lisse. |

Remarque : concernant les champs "%description\_short|limit|%" et %description|limit|%, vous pourrez modifier le 'limit' par le nombre de caractères que vous souhaitez afficher, par exemple sur le screenshot ci-dessous nous avons souhaité avoir les 70 premiers caractères de la description\_short :

%product\_name% , de la marque %manufacturer% au meilleur prix sur %shop\_name%. %description\_short|70|%

Une fois que votre configuration est terminée, vous pouvez lancer le script, de telle sorte que toutes les meta title et meta-descriptions de vos produits soient modifiées !

|                                                 | Lancer                 | http://demo.ec-demo.fr/demo4/modules/ec_seo/b | ulkMetaProducts.php?token= | 9d5d4690534b714c7ce80b | aec15ea682&Id_shop=1 |
|-------------------------------------------------|------------------------|-----------------------------------------------|----------------------------|------------------------|----------------------|
| la souris dans le cadre pour une mise à jour de | l'affichage en temps i | éc()                                          |                            |                        |                      |
| Début                                           |                        | FIn                                           | Etat                       | Etape                  | Compteur             |
|                                                 |                        |                                               |                            |                        |                      |

Attention : cela écrasera donc des modifications manuelles que vous auriez pu faire, faites donc très attention à cette action massive !!

#### Spécifique

Si vous choisissez "Spécifique" :

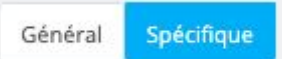

Vous serez alors invité à définir vos règles, donc en cliquant sur le '+' ci-dessous

| PRODUCT META  |                    | C          | 0 |
|---------------|--------------------|------------|---|
| ID Meta title | Meta description   | Catégories |   |
|               |                    |            |   |
|               |                    |            |   |
|               | Aucun enregistreme | ent trouvé |   |
|               |                    |            |   |

Vous pourrez alors configurer les règles comme ci-dessus, tout en choisissant spécifiquement une catégorie ou sous-catégorie, comme ci-dessous via le menu "Sélectionnez les catégories" :

| PRODUCT                     |                 |                                                                                                   |         |  |    |                 |           |           |
|-----------------------------|-----------------|---------------------------------------------------------------------------------------------------|---------|--|----|-----------------|-----------|-----------|
| Meta Title                  |                 |                                                                                                   |         |  |    | fr •            |           |           |
| Meta Descritption           |                 |                                                                                                   |         |  |    | fr <del>•</del> |           |           |
| Sélectionnez les catégories |                 |                                                                                                   |         |  | 80 | ollapse All     | Check All | Uncheck A |
|                             | Accueil (7 sélé | ectionnés)<br>s (2 sélectionnés<br>les<br>es<br>s<br>s (2 sélectionné<br>erie<br>coires de maison | )<br>5) |  |    |                 |           |           |

Et vous aurez toujours la possibilité de prévisualiser :

| Meta Title                                     | %product_name% - au meilleur prix                                     | fr *            |           |                  |
|------------------------------------------------|-----------------------------------------------------------------------|-----------------|-----------|------------------|
| Meta Descritption                              | %description_short 50 % %reference% %supplier_reference% %ean13%      | fr <del>*</del> |           |                  |
| Sélectionnez les catégories                    | 🕀 Collapse All 🛛 🕀 Exp                                                | pand All        | Check All | Uncheck All      |
|                                                | Veterina is a secondates     Z     · Formex     Accessoires     · Art |                 |           |                  |
|                                                |                                                                       |                 |           |                  |
| Annuler                                        |                                                                       |                 |           | E<br>Sauvegarder |
| Annuler<br>PRÉVISUALISER                       |                                                                       |                 |           | Sauvegarder      |
| Annuler<br>PRÉVISUALISER<br>* ID<br>Meta Title |                                                                       |                 |           | Sauvegarder      |

Une fois que votre configuration est terminée, vous pouvez lancer le script, de telle sorte que toutes les balises title et meta-descriptions de vos produits soient modifiées !

| eta Produits                                         | Lancer                    | http://demo.ec-demo.fr/demo4/modules/ec_seo/b | ulkMetaProducts.php?token= | 9d5d4690534b714c7ce80b | aec15ea682&id_shop=1 |
|------------------------------------------------------|---------------------------|-----------------------------------------------|----------------------------|------------------------|----------------------|
| issez la souris dans le cadre pour une mise à jour d | e l'affichage en temps ré | e0                                            |                            |                        |                      |
| Début                                                |                           | Fin                                           | Etat                       | Etape                  | Compteur             |
| 2020-05-13 23:03:50                                  |                           | 2020-05-13 23:04:03                           |                            |                        |                      |

Attention : cela écrasera donc des modifications manuelles que vous auriez pu faire, faites donc très attention à cette action massive !!

#### **Balises Open Graph**

Ce menu vous permet d'activer ou non les balises Open Graph sur votre site. Pour plus d'informations sur ces balises, vous pouvez consulter la documentation suivante : <u>https://smartkeyword.io/seo-on-page-open-graph-twitter-card/</u>

| 🔝 Tableau de bord | 🖱 Balise Title & meta-description | ~              | 🍓 Balise Open graph       | Ralise Alt Image | Redirection | × |
|-------------------|-----------------------------------|----------------|---------------------------|------------------|-------------|---|
| OPEN GRAPH        |                                   |                |                           |                  |             |   |
|                   | * Activer les balises Open Graph  | OUI            | NON                       |                  |             |   |
|                   | * OG site name                    | Demo4          |                           |                  |             |   |
|                   | * OG Locale                       | FR             |                           |                  |             |   |
|                   | * OG title                        | OUI            | NON                       |                  |             |   |
|                   |                                   | Danser ie me   | to-nire par dejaut        |                  |             |   |
|                   | * OG description                  | Utiliser le me | ta-description par défaut |                  |             |   |
|                   |                                   |                |                           |                  |             |   |
|                   |                                   |                |                           |                  |             |   |

Si vous activez ces balises, alors :

- vous pouvez définir, par langue, le nom du site : OG site name
- la langue de chaque page
- si vous souhaitez que vos balises OG title et OG description héritent pour chaque type de page de vos balises Title et meta-description, ou non.
  - Si vous sélectionnez "Oui", alors ces balises seront grisées dans l'édition de vos pages :

| OG Title       | Graphic Corner                                                                                                    | fr 🕶             |
|----------------|----------------------------------------------------------------------------------------------------|------------------|
|                | Og title est désactivé car vous avez sélectionné "Utiliser le méta titre par défaut" dans le paramètre du module.                                                       |                  |
| OG Description | Graphic Corner propose depuis 2010 un large choix d'affiches et de posters disponibles en version papier et sur                                                         | fr 💌             |
|                | Og descriptition est désactivée car vous avez sélectionné "Utiliser la méta description par défaut" dans le paramètre du mo                                             | dule             |
| 0              | Si vous sélectionnez "Non", alors ces balises seront éditables dans l'éd<br>vos pages (et auront comme valeur par défaut le nom et la description<br>page considérée) : | ition d<br>de la |
| OG Title       |                                                                                                    | and a            |

fr 🕶

```
OG Description Vous avez le sens du détail ? Agrémentez votre intérieur avec notre sélection d'accessoires de maison.
```

#### Gestion des attributs alt des images produit

Automatiser le nommage des attributs alt de vos images produit ! De la même manière que pour les balises Title et meta-description, vous pouvez automatiser le nommage de vos images via le menu "Attribut Alt Images" :

| Configurer<br>SmartKeyword SEO                 | ISmartKey                                                                                | vword                                                                     | Précédent         Traduire         Vér | ifier la mise à jour Points d'accroche |
|------------------------------------------------|------------------------------------------------------------------------------------------|---------------------------------------------------------------------------|----------------------------------------|----------------------------------------|
| Tableau de bord 📄 Balise Title &               | meta-description 🗸 🏾 🍓 Balise Open graph                                                 | 💐 Balise Alt Image 🛛 👔 R                                                  | Redirection ~ 🕜 Maillage interne ~     | 🍄 Robots.txt 🛛 🕗 Admin 🗸               |
| %current_content% %sh<br>%category_default% %d | iop_name%   %id_image%   %product_name%<br>escription_short limit %   %description limit | %manufacturer%     %supplier%       %     %fea_Composition%     %fea_Prop | %reference% %supplier_reference%       | 6 %ean13%                              |
| ¢\$ BALISE ALT GENERAL<br>Ba                   | lise Alt Image                                                                           |                                                                           |                                        |                                        |
|                                                |                                                                                          |                                                                           |                                        | Sauvegarder                            |
| Balise Alt Image Produ                         | its Lancer http://demo.ec-c                                                              | lemo.fr/demo4/modules/ec_seo/bulkIm                                       | nageAlt.php?token=c5e0edd28a5ba8989t   | 000108668ea4ae18                       |

#### Gestion des Redirections

#### Redirection de page

Cette option va automatiser les redirections de vos pages lorsque vous renommez des catégories, produits, que vous avez des produits expirés, etc. Vous n'aurez plus à vous en souciez et pourrez retrouver dans le tableau ci-dessous la liste des redirections ayant été faites pour vous et de les modifier au besoin :

| EDÉSACTIVER OU SUPPRIMER LA | LISTE DES URL |        |             | 0 0 00                                 |
|-----------------------------|---------------|--------|-------------|----------------------------------------|
| ID                          | Nom           | Statut | Langue Lien | Type de redirection Redirection active |
|                             |               |        | Tous \$     | Tous                                   |
| <b>a</b> 3                  | Vêtements     | ~      | 11          | Page d'accueil 🗘 🗙 🖋 Modifier 👻        |
| <b>a</b> 3                  | Vêtements     | ~      | THE         | Page d'accueil 🗘 🗙 🖉 Modifier 💌        |

Cette option va également vous permettre, pour tout type de page, de créer des redirections, donc par exemple depuis une page produit qui n'existe plus, une page catégorie que vous souhaitez supprimer, etc. : Si vous cliquer sur "+" : Le menu ci-dessous apparaît : il suffit alors de donner l'ID de la catégorie, son nom, le lien vers la page de redirection, et le type de redirection, et le tour est joué !

| ED DESKLITVER OF SOFFICIERER ER EISTE DES ORE |      | U 65 Vo |
|-----------------------------------------------|------|---------|
|                                               |      |         |
|                                               |      |         |
|                                               |      |         |
|                                               |      |         |
|                                               |      |         |
| \$AJOUTER                                     |      |         |
|                                               |      |         |
| ID                                            |      |         |
|                                               |      |         |
| Nom                                           | fr 🕶 |         |
|                                               |      |         |
|                                               |      |         |
| Lien                                          | fr.• |         |
|                                               |      |         |
| Type de redirection y 404 Not Found           |      |         |
| 301 Moved Permanently                         |      |         |
| 302 Moved Temporarily                         |      |         |
| Page d'accuell                                |      | [III]   |
| anniar .                                      |      | Aiouter |
| (1911) Mills                                  |      | Ajoutei |

#### **Redirection d'images**

Ce menu fonctionne de la même façon que les redirections de page, avec la possbilité d'avoir une image par défaut :

| nfigurer<br>rtKeyword SEO       |                                      | -1                              | Smartk       | (eyword             |               |                        | C3<br>Précédent | Traduire Véri | ifier la mise à jour | Points d'acci |
|---------------------------------|--------------------------------------|---------------------------------|--------------|---------------------|---------------|------------------------|-----------------|---------------|----------------------|---------------|
| Tableau de bord                 | Balises Title & meta-description     | v 🐌 Balises Ope                 | en graph     | attribut Alt Images | Redirection ~ | 🔗 Maillage interne     | ×               | Robots.1      | txt                  | 🕗 Admin       |
| REDIRECT IMAGES 3               |                                      |                                 |              |                     |               |                        |                 |               | 0                    | 0             |
| ID 🕶 🔺 Url                      |                                      |                                 | Compteur 🕶 🔺 | Redirect in         | lage          | Redirection par défaut |                 |               |                      |               |
|                                 |                                      |                                 |              |                     |               | Tous                   | ~               |               | Q Rechercher         |               |
| 1 http://de                     | mo.ec-demo.fr/demo4/img/l/2.jpg      |                                 | 86           | .e.                 |               | ×                      |                 |               | 🖋 Modifier           |               |
| 2 http://dei                    | mo.ec-demo.fr/demo4/img/logo.png     |                                 | 27           | 577.                |               | ~                      |                 |               | & Modifier           |               |
| 3 http://dei                    | mo.ec-demo.fr/demo4/img/app_icon.png |                                 | 32           | -                   |               | *                      |                 |               | 🖋 Modifier           |               |
| ¢ <sup>®</sup> REDIRECTION D'IM | NGE PAR DÉFAUT                       |                                 |              |                     |               |                        |                 |               |                      |               |
|                                 | Redirection image                    | <b>B</b>                        |              | 🗲 Ajouter i         | un fichier    |                        |                 |               |                      |               |
|                                 |                                      | L'image 404 sera redirigée vers | cette image  |                     |               |                        |                 |               |                      |               |
|                                 |                                      | ether                           |              |                     |               |                        |                 |               |                      |               |
|                                 |                                      | CRÉATIC                         | N            |                     |               |                        |                 |               |                      |               |

#### Maillage interne

Cette option vous permet de faire des liens automatiquement depuis n'importe quel type de page vers des pages importantes de votre site. Par exemple cela va vous permettre de faire en sorte qu'à chaque fois qu'une marque "Marque-exemple" est citée dans le site, il y ait un lien vers la page de cette marque ! Votre maillage interne vers cette page sera considérablement renforcé et donc le référencement de cette page en conséquence !

En pratique, le fonctionnement de cette option est très similaire au fonction du menu "Balise Title & meta-description", i.e. vous pouvez choisir le type de page auquel vous souhaitez appliquer votre optimisation, ci-dessous "Produit" par défaut :

Configurer SmartKeyword SEO ...ISmartKeyword

| Tableau de bord                                                                                                    | Balise Title & meta-description                 | ~ 1                 | Balise Open graph                       | Salise Alt Image                                                                                                    | Redirection                        | <ul> <li>Maillage interne</li> </ul> |
|----------------------------------------------------------------------------------------------------|-------------------------------------------------|---------------------|-----------------------------------------|----------------------------------------------------------------------------------------------------|------------------------------------|--------------------------------------|
| PRODUCT INTERAL MESH                                                                                                |                                                 |                     |                                         |                                                                                                    |                                    | Produit                              |
| ID Mot-clé U                                                                                                    | ri                                              | Catégories          |                                         |                                                                                                    |                                    | Catégorie                            |
| 1 1 1                                                                                                    | tter//demo.or.demo.fr/domo.f                    | Accorraison (6) Ac  | rorroiror do mairon (9). Accuail (2). A | rt (0) Sommor (5) Hommor (4) Banataria (7) Viktoma                                                                   | etr (2)                            | CMS                                  |
|                                                                                                    | approximities and the most                      | Accessories (0), Ac | ressores de maison (of Accoen (z) A     | r (a), remines (a), nomines (a), rapeterie (a), veterie                                                              | ana (2)                            | Fournisseur                          |
|                                                                                                    |                                                 |                     |                                         |                                                                                                    |                                    | Marque                               |
| Maillage interne Produits                                                                                           |                                                 | Lancer              | http://demo.ec-demo.fr/de               | mo4/modules/ec_seo/bulkimProducts.php?token=c5                                                                       | e0edd28a5ba8989b00108668ea4ae1&id  | _shop=1                              |
| Maillage interne Produits<br>(loissez la souris dans le cadre pou                                                   | r une mise à jour de l'affichage en temps réel) | Lancer              | http://demo.ec-demo.fr/de               | mo4/modules/ec_seo/bulkImProducts.php?token=c5                                                                       | e0edd28a5ba8989b00108668ea4ae1&id, | _shop=1                              |
| Maillage interne Produits<br>(laissez la souris dans le cadre pou                                                   | r une mise à jour de l'affichage en temps réel) | Lancer              | http://demo.ac-demo.fr/de               | mod/modulet/ec_seo/bulkimProducts.php?token=<5                                                                       | e0edd28a5ba8989b00108668ea4ae1&id, | shop=1                               |
| Maillage interne Produits<br>(foisser la souris dans le cadre pou                                                   | r une mise à jour de l'effichage en temps réel) | Lancer              | http://demo.er-demo.fr/de               | mod/modulet/ec_seo/bulkimProducts.php?token=<5                                                                       | e0edd28a5ba8989b00108668ea4ae1&id, | ghop=1                               |
| Maillage interne Produits<br>(loisse: la souris dans le cadre pou<br>ID<br>Minime<br>Affichage 20 • / 0 résultat(s) | r une mise à jour de l'affichage en temps réel) | Lancer              | http://demo.ac-demo.fr/de               | mod/moduler/ac_saohoukimhrodusts.php?teken <s< td=""><td>eOvdd28a3ba8989k00108658ea4ae18ad</td><td>,shop=1</td></s<> | eOvdd28a3ba8989k00108658ea4ae18ad  | ,shop=1                              |

Ensuite vous pouvez donc ajouter autant de règles que vous le souhaitez via le "+" ci-dessous :

:

| D | Mot-clé             | Url                                                             | Catégories Listes des régles d                                                            | efa configuré |
|---|---------------------|-----------------------------------------------------------------|-------------------------------------------------------------------------------------------|---------------|
| 1 | Affiche<br>imprimée | http://demo.ec-<br>demo.fr/demo4/fr/8-accessoires-<br>de-maison | Accueil, Vetements, Hommes, Femmes,<br>Accessoires, Papeterie, Accessoires de maison, Art | 🖋 Modifier 🔻  |

Une fois dans la configuration, rien de plus simple : vous choisissez

- l'expression à remplacer par un lien, i.e. le "Mot clé",
- l'URL de destination pour le lien à créer,
- la sélection éventuelle de types de catégories sur lesquelles vous souhaitez que la modification s'applique

| Mot-clé                     | Affiche imprimée                                                                                                    |                  |              | fr 🕶      |             |
|-----------------------------|----------------------------------------------------------------------------------------------------|------------------|--------------|-----------|-------------|
| Url                         | http://demo.ec-demo.fr/demo4/fr/8-access                                                                                                    | soires-de-maison |              | fr 🕶      |             |
| Sélectionnez les catégories |                                                                                                    | 🖯 Collapse All   | ⊕ Expand All | Check All | Uncheck All |
|                             | 🖉 🖙 Accueil (7 sélectionnés)                                                                                                    |                  |              |           |             |
|                             | <ul> <li>Veceniency 2 selectionnes</li> <li>Hommes</li> <li>Femmes</li> <li>Accessoires (2 sélectionné</li> <li>Papeterie</li> <li>Accessoires de maison</li> <li>Art</li> </ul> | ±5)              |              |           |             |

Et c'est tout bon ! Il vous suffit ensuite de lancer le script et vos modifications s'appliqueront

| Maillage interne Produits | Lancer | http://demo.ec-demo.fr/demo4/modules/ec_seo/bulkImProducts.php?token=9d5d4 |
|---------------------------|--------|----------------------------------------------------------------------------|
|                           |        |                                                                            |

Et vous pourrez constater les impacts dans les secondes qui suivent :

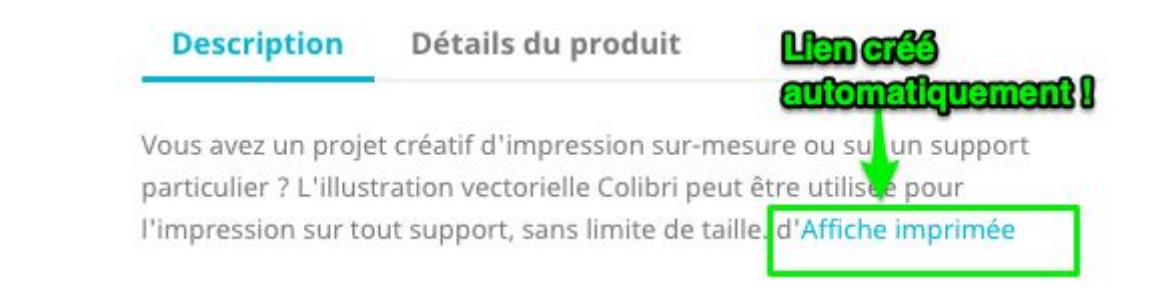

Si votre catalogue est très fourni et que vous craignez de créer trop de liens, vous pouvez configurer un nombre maximum de remplacements :

| Nombre maximum d | e 10              |  |
|------------------|-------------------|--|
| remplacement     | S 0 nour illimité |  |
|                  | o pour minute     |  |
|                  |                   |  |
|                  |                   |  |

#### Robots.txt

Cet écran vous permet de :

- modifier simplement votre fichier robots.txt en ajoutant / supprimant / modifiant des lignes,
- tester ce fichier en ajoutant des urls pour valider si en effet ces urls seraient ou non bloquées pour les moteurs de recherche.

| SUPER SEO                                                                                                    |                                                                                                    | at                  | SmartKeyword    |                                                 |                  | O         I           Précédent         Traduire         V | ç<br>érifier la mise à jour Pe |
|----------------------------------------------------------------------------------------------------|----------------------------------------------------------------------------------------------------|---------------------|-----------------|-------------------------------------------------|------------------|------------------------------------------------------------|--------------------------------|
| Tableau de bord                                                                                                    | 📻 Balise Title & meta-description 🗸 🗸                                                                                                    | 🍓 Balise Open graph | alise Alt Image | Redirection ~                                   | Maillage interne | V Robots.txt                                               | 🕗 Admi                         |
| DOMAINS                                                                                                    |                                                                                                    |                     | TEST ROBOT.TX   | т                                               |                  |                                                            |                                |
| Choisissez le domaine<br>demo.ec-demo.fr 💙                                                                                                    |                                                                                                    |                     | Entrer Furi     | http://demo.ec-demo.fr/demo4/controller=address | sesd 🖏 Tester    |                                                            |                                |
| ed (bootstst)<br># rebortstel automatically gen<br># traginowe prestableg com<br># of your site yweb crawlers<br># of your site yweb crawlers<br># of docigle, Bry utiling these<br># of of com site yweb crawlers<br># of proving the presentation about<br># traginower before any of the<br># of com site years<br>Allows "impactuality" (a<br>Allows "impactuality" (a<br>Allows "impact                                                                                                    | winder für <u>Descuding</u> is commerce open source solution<br>- hetprovens persuality; com/furum<br>andre peri allowing; of an analysis<br>- hetprovens persuality; com/furum<br>- hetprovens<br>- hetprovens<br>- he |                     |                 |                                                 |                  |                                                            |                                |
| Disallow: "Preach, puespie<br>Disallow: "Phase,<br>Disallow: "Phase,<br>Disallow: "Planter<br>Disallow: "Range<br>Disallow: "Ranger<br>Disallow: "Ranger<br>Disallow: "Ranger<br>Disallow: "Ranger<br>Disallow: "Ranger<br>Disallow: "Ranger<br>Disallow: "Ranger<br>Disallow: "Ranger<br>Disallow: "Ranger<br>Disallow: Ranger<br>Disallow: Ranger | saj<br>Saton                                                                                                    |                     |                 |                                                 |                  |                                                            |                                |

*Remarque : Vous pouvez même tester et modifier votre robots.txt sur plusieurs domaines avec l'option ci-dessous :* 

| OMAINS                |   |  |
|-----------------------|---|--|
| Choisissez le domaine | e |  |
| ✓ demo.ec-demo.fr     | - |  |

#### Admin

Cette section va vous permettre comme son nom l'indique d'administrer votre addon.

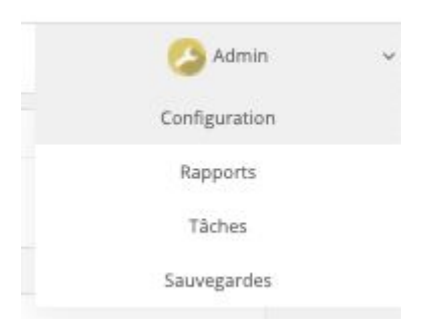

#### Configuration

La première option de "Activez SEO Front Office" vous permet de décider si vous souhaitez activer la version Front Office du module :

| © CONFIGURATION                                                                              |                                                            |
|----------------------------------------------------------------------------------------------|------------------------------------------------------------|
| * Activer SEO Front office                                                                   | OUT NON                                                    |
| adresse IP                                                                                   | 902024514213245110233                                      |
|                                                                                              | AJOUTER MON 19                                             |
|                                                                                              | Sipere-les par 17. Exemple: 192.131.154.1; 190.164.554.454 |
| Activer la sauvegarde                                                                        | Cui NON                                                    |
| * Mettre à jour uniquement les produits actifs (balise meta)                                 | OUT NOR                                                    |
| * Mettre à jour uniquement les produits actifs (maillage interne)                            | OUT NON                                                    |
| <ul> <li>Mettre à jour uniquement les produits actifs (balise alt image)</li> </ul>          | OUT NOT                                                    |
| Effectuer une analyse seulement sur les produits actifs (rapport excel + tableau de<br>bord) | OU NON                                                     |
| * Exporter uniquement les pages contenant des erreurs                                        | OA NON                                                     |
|                                                                                              |                                                            |
|                                                                                              | Sauvegarder                                                |

Si vous l'activez, vous trouverez toujours le module en bas à droite de votre page qui reprendra les éléments principaux d'optimisation que vous pouvez voir dans la version back-office :

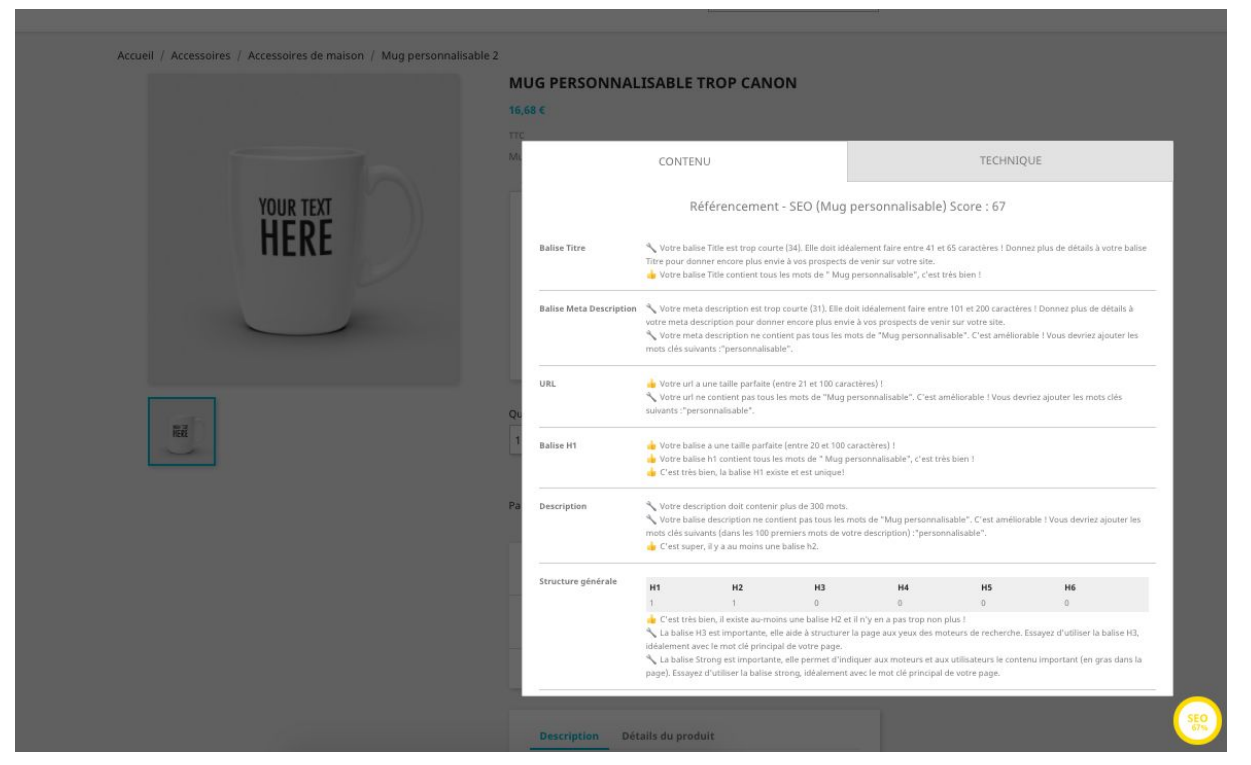

Vous pouvez décider d'activer ou non cette version Front Office : pour l'activer, il suffit de sélectionner l'option "Oui" et d'ajouter votre adresse IP personnelle comme ci-dessous (vous pouvez cliquer sur le bouton "AJOUTER MON IP" si vous ne connaissez pas votre IP par coeur :)):

Remarques :

- Vous pourrez désactiver le module ou enlever une adresse IP à tout moment sans que cela n'ait aucun autre impact que de ne plus voir le module sur la version Front Office.
- Les autres options de ce menu de configuration s'expliquent d'elles-mêmes

#### Rapports

Cet écran vous permet à la fois de :

- programmer une tâche régulière pour lancer un rafraîchissement automatique du rapport Excel
- d'accéder à l'historique des Excels ayant été générés

| Générer un rapport Excel<br>(laisser la souris dans le cadre pour une mise à jour de l'affichage en temps réel) | Lancer | http://demo.ec-demo.fr/demo4/modules/ec_seo/genExcel | php?token=c5e0edd28a5ba8989b00108668ea4ae18.id_shop=1 |
|----------------------------------------------------------------------------------------------------|--------|------------------------------------------------------|-------------------------------------------------------|
| RAPPORTS<br>Norm du fichier                                                                                     |        |                                                      |                                                       |
| rapport_seo_2020-06-11-23-01-18 xisx<br>rapport_seo_2020-06-10-17-38-41 xisx                                    |        | Supprimer Supprimer                                  |                                                       |

#### Tâches

Ce menu vous permet de lancer des actions communes à tout votre site, et éventuellement de les programmer de façon régulières afin qu'elles s'exécutent tous les "x" jours par exemple.

| And and the second second |                                                                                      |        |                                                                                                    |
|----------------------------------------------------------------------------------------------------|--------------------------------------------------------------------------------------|--------|----------------------------------------------------------------------------------------------------|
| allise Title & meta-description                                                                                                    | Meta Produits                                                                        | Lancer | http://demo.ec-demo.foldemo4/modules/ec_seo/bulkMetaProducts.ghp?toker=/bd5d4690534b714c7ce80baec15ea6828cit_shop=1      |
| allse Open graph                                                                                                    | (lationez la souris dans le codre pour une mise à jour de l'affichage en temps réel) |        |                                                                                                    |
| age Redirection                                                                                                    |                                                                                      |        |                                                                                                    |
| nage Redirection                                                                                                    | Meta Catégories                                                                      | Lancer | http://demo.ec-demo.fn/demo4/modules/ec_seo/bulkMetaCategories.php?token=9d5d4090334b714c?ce80baec15ead682&id_shop=1     |
| alllage Interne                                                                                                    | (laissez la sourix dans le codre pour une mise à jour de l'affichage en temps réel)  |        |                                                                                                    |
| iches                                                                                                    |                                                                                      |        |                                                                                                    |
| auvegardes                                                                                                    | Meta CMS                                                                             | Lancer | http://dirmo.ec-demo.fi/demo4/modules/ec_sec/buileMetaCMS.php?token=9d5646925346714c?ce80baec15ea6828ad_shop=1           |
| apports                                                                                                    | flatisez la souris dans le codre pour une mise à jour de l'offichage en temps réelj  |        |                                                                                                    |
| onfiguration                                                                                                    |                                                                                      |        |                                                                                                    |
|                                                                                                    | Meta Fournisseurs                                                                    | Lancer | http://demo.ec-demo.fridemo4/modules/ec_seo/bulkMetaSuppliers.ghp/tokerv/hd5d4690534b714c7ce8ttbaec15ea8828d_shop=1      |
|                                                                                                    | flaissez la souris dans le cadre pour une mise à jour de l'affichage en temps réelj  |        |                                                                                                    |
|                                                                                                    |                                                                                      |        |                                                                                                    |
|                                                                                                    | Meta Marques                                                                         | Lancer | http://demo.ec.demo.fn/demo4/modules/sc_seo/builtMetaManufacturers.php?token=9d5id4500534b714c/co80baec15ead62Ast_shop=1 |
|                                                                                                    | flatisez la souriz dans le codre pour une mise à jour de l'affichage en temps réel)  |        |                                                                                                    |
|                                                                                                    |                                                                                      |        |                                                                                                    |
|                                                                                                    | Maillage interne Produits                                                            | Lancer | http://demo.ec-damo.fridamo4/modules/ec_seo/buildmProducts.php?ttokan=/bd5d46/00534b714c7cobblaaec15ea08228id_sihap=1    |
|                                                                                                    | (halsanz ha sourix dans le codre pour une mise à jour de l'affichage en temps réal)  |        |                                                                                                    |
|                                                                                                    | Ability Internet Cathoring                                                           |        |                                                                                                    |
|                                                                                                    | Massage interne Lategories                                                           | Langer | http://demo.ac.demo.fn/demo4/modulas/ac_sec/bulkinfLategories.php/token+9d5/d4090534b714c7ce80baec15ea8822ad_shop=1      |
|                                                                                                    | parate a source dans le coure pour une male a jour de regionage en innige regi       |        |                                                                                                    |
|                                                                                                    | Mailage Interne CMS                                                                  |        |                                                                                                    |
|                                                                                                    | Animar la courte dans la codra neur una mita à inur de folficitana en tener stati    | Lancer | http://defmo.ec.de/mo.tht/de/modu/se/ver_year/bulk/mC.MS.php/tusen+9d5049253346714C76e80aeCTSeate22ad_shtop=1            |
|                                                                                                    | hanne of service end in case i how service of her art offered in code and            |        |                                                                                                    |
|                                                                                                    | Maillage Interne Fournisseurs                                                        | Lancer | http://demo.sci.demo.fridemo4/modules/sci_seeu/tulkim5upplers.php?tojkan-rbd5d6500334b714/?cid/tbaac15saa65282d;shap-1   |
|                                                                                                    | flaksnez ha soueris dans le cadre pour une mise à jour de l'affichage en temps réel) |        |                                                                                                    |
|                                                                                                    |                                                                                      |        |                                                                                                    |
|                                                                                                    | Internal mesh Marques                                                                | Lancer | http://demo.ec-demo.fn/demo4/modules/sc_seo/bulkin/Manufacturens.php?token=0d5d469053Hb?14c?toe80baec15ea6828kd_shop=1   |
|                                                                                                    |                                                                                      |        |                                                                                                    |

Toutes les options sont accessibles individuellement dans les menus précédemment cités, par exemple "Meta CMS" :

| onfigurer                       |                                                      |                            |                              |                                  |                         | G                        | p        | 0                  |
|---------------------------------|------------------------------------------------------|----------------------------|------------------------------|----------------------------------|-------------------------|--------------------------|----------|--------------------|
| imiser votre référencement      |                                                      |                            |                              |                                  |                         | Précédent                | Traduire | Vérifier la mise à |
| Balise Title & meta-description | Meta Produits                                        | Lancer                     | http://demo.ec-demo.fr/demo/ | /modules/ec.seo/bulkMetaProduc   | ts.php?token=9d5d469053 | 4b714c7ce80baec15ea682&  |          |                    |
| alise Open graph                | (laissez la souris dans le cadre pour une n          | ise à jour de l'affichage  | en temps réel)               | -                                |                         |                          |          |                    |
| age Redirection                 |                                                      |                            |                              |                                  |                         |                          |          |                    |
| nage Redirection                | Meta Catégories                                      | Lancer                     | http://demo.ec-demo.fr/demo4 | /modules/ec_seo/bulkMetaCatego   | ies.php?token=9d5d4690  | 34b714c7ce80baec15ea682  |          |                    |
| aillage interne                 | (laissez la souris dans le cadre pour une n<br>Début | nise à jour de l'affichage | en temps réel)<br>Fin        | Etat                             | Etape                   | Compteur                 |          |                    |
| aches                           | 2020-04-19 22:19:07                                  |                            | 2020-04-19 22:19:12          |                                  |                         |                          |          |                    |
| auvegardes                      |                                                      |                            |                              |                                  |                         |                          |          |                    |
| apports                         | Meta CMS                                             | Lancer                     | http://demo.ec-demo.fr/demol | /modules/ec_seo/bulkMetaCMS.ph   | p?token=9d5d4690534b71  | 4c7ce80baec15ea682&id_sl |          |                    |
| onfiguration                    | (laissez la souris dans le cadre pour une n          | nise à jour de l'affichage | en temps réel)               |                                  |                         |                          |          |                    |
|                                 | Début                                                | Fin                        | Etat                         | Etape                            | Co                      | mpteur                   |          |                    |
|                                 | [                                                    |                            | i non oge                    |                                  |                         |                          |          |                    |
|                                 | Meta Fournisseurs                                    | Lancer                     | http://demo.ec-demo.fr/demo. | /modules/ec_seo/bulkMetaSupplie  | rs.php?token=9d5d469053 | 4b714c7ce80baec15ea6828  |          |                    |
|                                 | (laissez la souris dans le cadre pour une n          | nise à jour de l'affichage | en temps réel)               |                                  |                         |                          |          |                    |
|                                 | Meta Marques                                         | Lancer                     | http://demo.ec-demo.fr/demoi | /modules/ec.seo/bulkMetaManufa   | cturers.php?token=9d5d4 | 590534b714c7ce80baec15e  |          |                    |
|                                 | (laissez la souris dans le cadre pour une n          | nise à jour de l'affichage | en temps réel)               |                                  |                         |                          |          |                    |
|                                 | Maillage interne Deadaire                            |                            |                              |                                  |                         |                          |          |                    |
|                                 | wanage interne Produits                              | Lancer                     | http://demo.ec-demo.fr/demo4 | /modules/ec_seo/bulkimProducts.j | php?token=9d5d4690534b  | 714c7ce80baec15ea682&id  |          |                    |

se retrouve dans "Balise Title & meta description" / "CMS' / "Meta CMS" :

| Balise Title & meta-description | Produit Cxegorie CMS Fournisseur Marque   |                 |           |
|---------------------------------|-------------------------------------------|-----------------|-----------|
| Balise Open graph               | Général                                   |                 |           |
| age Redirection                 | VARIABLES                                 |                 |           |
| mage Redirection                | %current_content% %shop_n_me% %page_name% |                 |           |
| vlaillage interne               |                                           |                 |           |
| fâches                          | Ø <sup>®</sup> CMS GENERAL                |                 |           |
| Sauvegardes                     | Meta Title                                | fr <del>•</del> |           |
| Rapports                        |                                           |                 |           |
| Configuration                   | Meta Cescritption                         | fr▼             |           |
|                                 |                                           | Sau             | Ivegarder |
|                                 | @ PRÉVISUALISER                           |                 |           |
|                                 | * ID CK<br>sta Title<br>Meta Ukristian    |                 |           |
|                                 |                                           |                 | _         |
|                                 |                                           |                 |           |

## Sauvegardes

Cet écran vous permet d'accéder à l'ensemble des éléments sauvegardés avant de lancer des tâches de telle sorte que vous puissez toujours retrouver les éléments avant qu'ils aient été modifiés !

| SAUVEGARDES              |                           |
|--------------------------|---------------------------|
| MetaProducts             |                           |
| 2020-06-11-16:29:41.json | 🗓 Supprimer 🛛 😂 Restaurer |
|                          |                           |

# Problème technique ou interrogation

# Lien du module sur Addons

Sur <u>https://addons.prestashop.com/fr/</u>, allez sur le module et cliquer sur "Contacter le développeur" comme ci-dessous :

| Niveau d'expertise  | Superhero  | Contacter le développeur                                                                                                    |
|---------------------|------------|----------------------------------------------------------------------------------------------------|
|                     |            |                                                                                                    |
| Produits développés | 49         | Ether Création quiet desuie 2008. Dates size et crécislicés Drestaches desuie alus de Flanc pour your                                                     |
| Ancienneté          | 23/04/2010 | proposons de multiples services allant de la création de votre boutique au développement de modules avec<br>large catalogue touchant à tous les domaines. |
| Pays                | France     | Le tout en respectant les normes de Prestashop pour faciliter vos évolutions futures.                                                                     |

# Accès à votre environnement

Afin de vous fournir le meilleur support, un accès à votre back office pourrait être utile : Merci par avance de nous donner les informations suivantes :

- Url : http://myshop.com/admin??/
- Utilisateur : ?
- Mot de passe : ?
- FTP:
  - ∘ Url
    - Utilisateur
    - Mot de passe

# Auteurs

Ce module a été développé en partenariat entre Ether Création et SmartKeyword.

# **Ether Création**

<u>Ether Création</u> existe depuis 2008. Partenaire et spécialisée Prestashop depuis plus de 10 ans, nous vous proposons de multiples services allant de la création de votre boutique au développement de modules avec un large catalogue touchant à tous les domaines. Le tout en respectant les normes de Prestashop pour faciliter vos évolutions futures. Faites-nous confiance pour designer, intégrer et paramétrer votre boutique PrestaShop !

# SmartKeyword

<u>SmartKeyword</u> est une solution de référencement naturel spécifiquement conçue pour les e-commerçants. Nous accompagnons plus d'une centaine de clients à travers notre outil en ligne, notre académie de formation, notre accompagnement personnalisé et notre propre marketplace de contenus et de netlinking. Ce module est le point de départ de votre expérience avec nous !